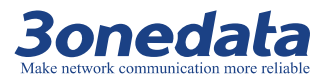

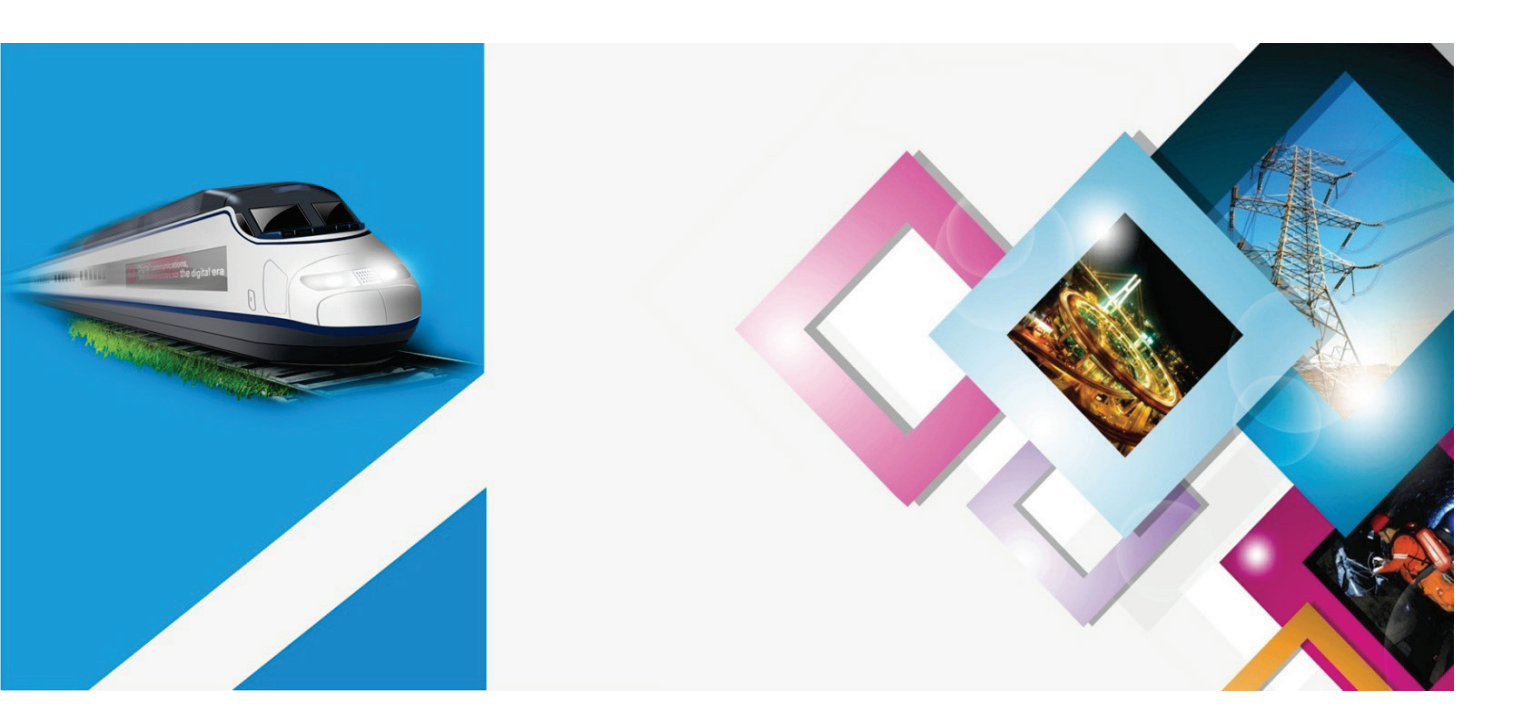

GW110X

Modbus Gateway

**User Manual** 

Document Version: 02 Publication Date: Aug 16. 2017

Industrial Ethernet communication solutions experts

Shenzhen 3onedata Technology Co., Ltd.

#### Copyright © 2017 3onedata Technology Co., Ltd. All rights reserved.

For this manual, all rights reserved by 3onedata Technology Co., Ltd. No company or individual is allowed to duplicate or translate this manual in any forms without written permission issued by 3onedata Technology Co., Ltd.

#### **Trademark statement**

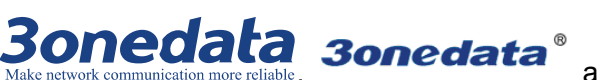

 $\ell$ 

and **30ne data** is the registered trademark owned by

Shenzhen 3onedata Technology Co., Ltd. And other trademarks mentioned in this manual belong to their corresponding companies.

#### **Conventions Used in the Manual**

Technical or printing errors might exist in the product or the instruction manual; therefore, Shenzhen 3onedata Technology Co., Ltd. reserves the right to change the manual entirely or partially with no advance notice required. 3onedata provides this document as is, without warranty of any kind, either expressed or implied, including, but not limited to, its particular purpose. Due to the improvement of the management software, the version of software that you are using might not be the latest or the perfect version. The manual is only for your reference, and please contact us if you have any questions.

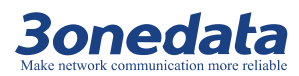

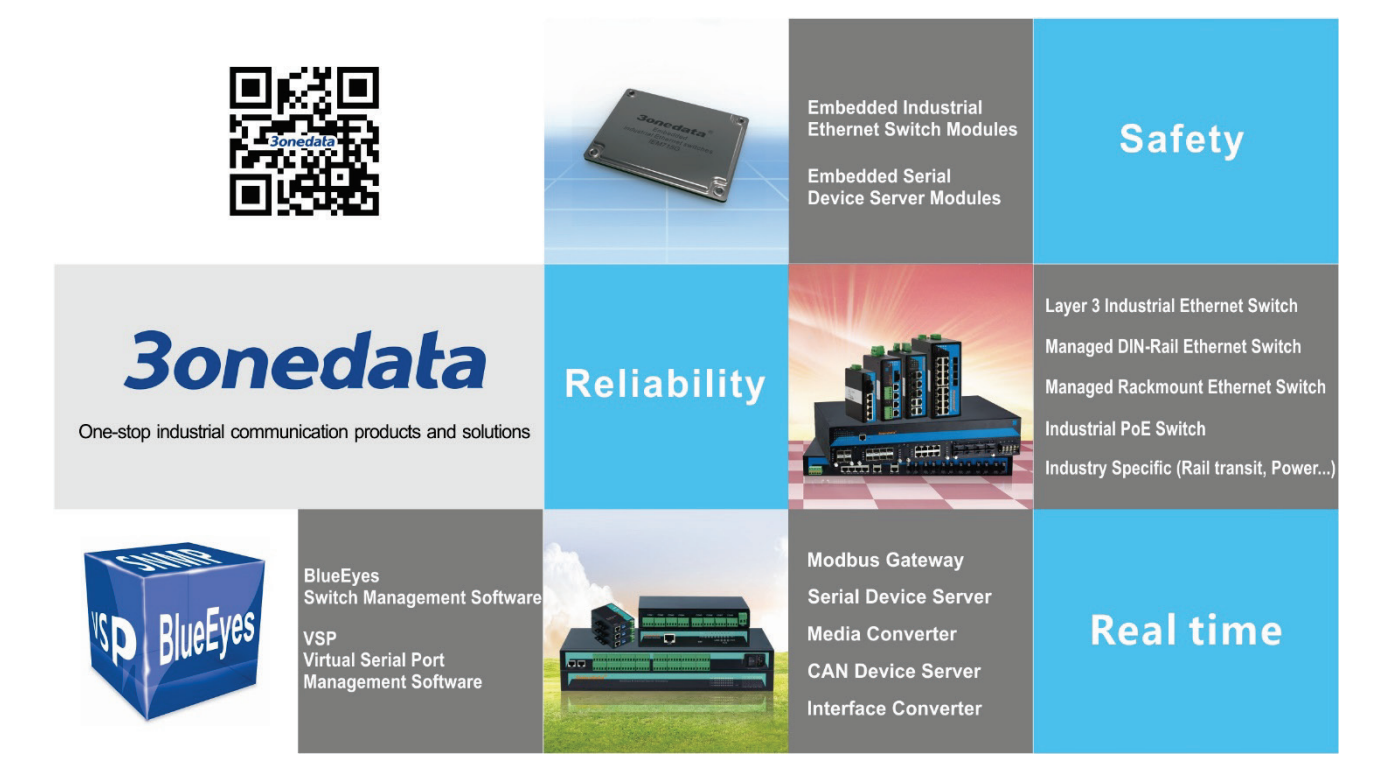

### Shenzhen 3onedata Technology Co., Ltd.

Address: 3/B, Zone 1, Baiwangxin High Technology Industrial park, Nanshan District, Shenzhen, 518108 China

- Tel: +86-755-26702668
- E-mail: sales@3onedata.com
- Fax: +86-755-26703485
- Website: http://www.3onedata.com

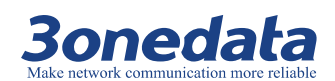

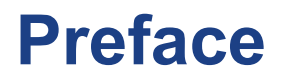

The user manual describes the Modbus Gateway:

- Product features
- Product network management configuration
- Overview of network management principles

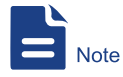

The screenshot reference model for this manual is GW1108-8D (3IN1) Modbus. Other types of products in addition to supporting the serial type (RS-232, RS-422, RS-485) and the number of serial ports are different, the interface functions and interface operations are the same.

### Audience

This manual applies to the following engineers:

- Network administrators
- Technical support engineers
- Hardware engineers

### Conventions

| Format             | Description                                                      |  |
|--------------------|------------------------------------------------------------------|--|
| ££ 33              | Words with the symbol "" mean that those are interface           |  |
|                    | words. Fox example "Port number".                                |  |
| >                  | Multiple paths are separated by the symbol '>'.                  |  |
| Light blue Font    | Click light blue font to hyperlink The font color is as follows: |  |
|                    | 'Light Blue'.                                                    |  |
| About This Chapter | The section 'about this chapter' provides links to various       |  |
|                    | sections of this chapter, as well as links to the Principles     |  |
|                    | Operations Section of this chapter.                              |  |

### **Symbols**

| Format                                             | Description |  |
|----------------------------------------------------|-------------|--|
| 3onedata proprietary and confidential              |             |  |
| Copyright © Shenzhen 3onedata Technology Co., Ltd. |             |  |

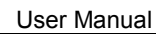

| <b>3onedata</b>                          |
|------------------------------------------|
| Make network communication more reliable |

| Format   | Description                                                  |  |
|----------|--------------------------------------------------------------|--|
| $\wedge$ | Indicates a potentially hazardous situation which, if not    |  |
| Notice   | avoided, could result in equipment damage, data loss,        |  |
|          | performance deterioration, or unanticipated results.         |  |
|          | NOTICE is used to address practices not related to personal  |  |
|          | injury.                                                      |  |
| <b>A</b> | Ndicates a potentially hazardous situation which, if not     |  |
| Warning  | avoided, could result in death or serious injury.            |  |
|          | Calls attention to important information, best practices and |  |
| Note     | tips.                                                        |  |
|          | NOTE is used to address information not related to personal  |  |
|          | injury, equipment damage, and environment deterioration.     |  |
| Key      | The tips of configuration and operation.                     |  |
|          |                                                              |  |

### **Revision History**

| Version No. | Date            | Revision note      |
|-------------|-----------------|--------------------|
| 01          | August 14, 2017 | Layout Adjustment  |
| 02          | August 16, 2017 | Manual Maintenance |

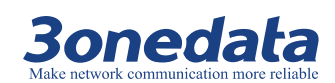

# Contents

| P | REFACI | £                                     | . 1 |
|---|--------|---------------------------------------|-----|
| С | ONTEN  | TS                                    | 1   |
| 0 | VERVI  | EW                                    | . 1 |
| P | ART ON | E: OPERATION                          | . 1 |
| 1 | LOG    | IN THE WEB INTERFACE                  | . 1 |
|   | ABOUT  | THIS CHAPTER                          | . 1 |
|   | 1.1    | SYSTEM REQUIREMENTS                   | . 1 |
|   | 1.2    | SET THE IP ADDRESS OF THE COMPUTER    | . 2 |
|   | 1.3    | LOGIN THE WEB CONFIGURATION INTERFACE | . 3 |
|   | 1.4    | WEB TIMEOUT PROCESSING                | . 4 |
| 2 | OVE    | RVIEW                                 | . 5 |
| 3 | NET    | WORK SETTING                          | . 7 |
| 4 | SER    | IAL SETTINGS                          | . 9 |
|   | ABOUT  | THIS CHAPTER                          | . 9 |
|   | 4.1    | COM SETTINGS                          | . 9 |
|   | 4.2    | COM INFORMATION                       | 11  |
| 5 | MOI    | DBUS SETTINGS                         | 13  |
|   | ABOUT  | THIS CHAPTER                          | 13  |
|   | 5.1    | MODBUS PARAMETERS                     | 13  |
|   | 5.2    | SLAVE ID                              | 14  |
| 6 | STA    | FE MONITORING                         | 16  |
|   | ABOUT  | THIS CHAPTER                          | 16  |
|   | 6.1    | COM STATE                             | 16  |
| 7 | ACC    | ESS CONTROL                           | 18  |
|   | ABOUT  | THIS CHAPTER                          | 18  |
|   | 7.1    | DEVICE SECURITY                       | 18  |
|   | 7.2    | IP FILTERING                          | 19  |
|   | 7.3    | MAC FILTERING                         | 21  |
|   | 7.4    | USER MANAGEMENT                       | 22  |
| 8 | SYS    | FEM MANAGEMENT                        | 24  |
|   | ABOUT  | THIS CHAPTER                          | 24  |
|   | 8.1    | SYSTEM INFORMATION                    | 24  |
|   |        | 3onedata proprietary and confidential | I   |

Copyright © Shenzhen 3onedata Technology Co., Ltd.

#### **3onedata** Make network communication more reliable

| 8.2     | System File                            | 25   |
|---------|----------------------------------------|------|
| 8.3     | LOGOUT & REBOOT                        | 27   |
| 9 WO    | RKING MODE CONFIGURATION               | . 28 |
| ABOUT   | THIS CHAPTER                           | 28   |
| 9.1     | RTU MASTER MODE                        | 28   |
| 9.2     | RTU SLAVE MODE                         | 34   |
| 9.3     | ASCII MASTER MODE                      | .40  |
| 9.4     | ASCII SLAVE MODE                       | .45  |
| 10 CUS  | TOMER CASE                             | . 52 |
| PART TV | VO: PRINCIPLE                          | . 56 |
| 11 MO   | DBUS OVERVIEW                          | . 56 |
| ABOUT   | THIS CHAPTER                           | 56   |
| 11.1    | PROTOCOL IMPLEMENTATION                | 56   |
| 11.2    | MASTER AND SLAVE WORKING STATE DIAGRAM | .57  |
| 11.3    | MODBUS COMMUNICATION PRINCIPLE.        | 58   |
| 11.4    | TRANSMISSION MODE                      | .60  |
| 11.5    | MODBUS BASIC ARCHITECTURE DIAGRAM      | .63  |
| 12 MO   | DBUS SETTINGS                          | . 65 |
| ABOUT   | THIS CHAPTER                           | 65   |
| 12.1    | MODBUS PARAMETER SETTINGS              | .65  |
| 12.2    | SLAVE ID MAPPING                       | .67  |

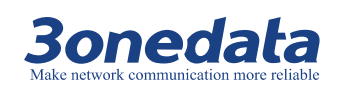

## **Overview**

#### Introduction

GW110X is a serial-to-Ethernet Modbus gateway that converts between Modbus TCP and Modbus RTU/ASCII protocols. It provides several serial ports and 1 or 2 10/100M Ethernet port.

Modbus TCP, Modbus RTU and Modbus ASCII protocol are integrated in the products, users can easily realize the seamless integration of Modbus Ethernet devices and Modbus serial devices and even multi master and slave hybrid networks. At the same time, the user can be set up by Web or Telnet. The simple design can not only realize the fast application, but also guarantee the application of the entire real industrial environment.

The products using EMC protection design. Power has over current, over voltage protection, and can work in rugged environment. The design supports 2 kinds of wall mounting installation, which is easy to use for your projects.

#### **Product Features**

- Supports multiway serial ports
- Supports 1 or 2 10/100M Ethernet port
- Supports 1 DC/AC power input
- Support 300~115200bps wire-speed non-blocking communication
- Support RTU Slave, RTU Master, ASCII Slave and ASCII Master working modes
- Support Modbus TCP, Modbus RTU, Modbus ASCII, IP, ARP, DHCP and DNS protocols
- Slave mode support 16 TCP master connections
- Master mode support 32 slave TCP connection requests
- Support response timeout and interval timeout settings
- Support ID mapping function, to achieve the management of the host ID
- Support WEB and Telnet configurations
- Support IP address and MAC address filtering function
- Support cross-gateway and cross-router communication
- Provide Windows configuration tools for easy to use, easy to bath install.

3onedata proprietary and confidential Copyright © Shenzhen 3onedata Technology Co., Ltd.

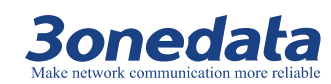

- No fan, low consumption design, IP30 protection grade,
- Metal shell, wall mounted installation
- Working temperature: -40~167°F (-40~75°C)
- Storage temperature: -40~185°F (-40~85°C)

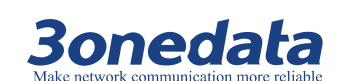

# **Part One: Operation**

# Login the WEB Interface

### **About This Chapter**

| Content      | Hyperlink                                 |
|--------------|-------------------------------------------|
| This chapter | 1.1 System Requirements                   |
|              | 1.2 Set the IP address of the Computer    |
|              | 1.3 Login the WEB Configuration Interface |
|              | 1.4 WEB Timeout Processing                |

### **1.1 System Requirements**

Using the Modbus Gataway device, the system should meet the following conditions.

| Hardware and software | System requirements            |  |
|-----------------------|--------------------------------|--|
| CPU                   | Pentium 586                    |  |
| Memory                | 128M above                     |  |
| Resolution            | 1024x768 or above              |  |
| Color                 | 256 color or above             |  |
| Browser               | Internet Explorer 6.0 or above |  |
| Operating system      | Windows XP                     |  |
|                       | Windows 7                      |  |

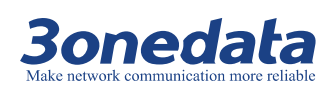

### **1.2 Set the IP address of the Computer**

The default management of the Modbus Gataway device is as follows:

| IP Settings Default Values |               |
|----------------------------|---------------|
| IP address                 | 192.168.1.254 |
| Subnet mask                | 255.255.255.0 |

When configuring a Gataway through the Web:

- Before making remote configuration, make sure that the route between the computer and the Gataway is reachable.
- Before making a local configuration, make sure that the IP address of the computer and the Gataway are on the same subnet. Note:

When the switch is first configured, if it is configured locally, make sure the current computer network segment is 1.

#### **IP** configuration example

For example, suppose that the IP address of the computer is 192.168.5.60, need to change the IP address of the network segment "5" to "1"

#### **Operation steps**

The steps are as follows:

- **Step 1** Open "Control panel > Network connection > Local area connection > Properties > Internet protocol version (TCP/IPv4) Properties".
- Step 2 Change the "5" selected by the red frame in the figure to "1".

#### GW110X Modbus User Manual

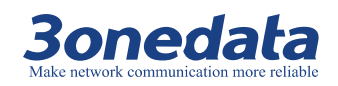

| Internet Protocol Version 4 (TCP/IPv4)                                                                                                    | Properties           |  |
|----------------------------------------------------------------------------------------------------|----------------------|--|
| General                                                                                                    |                      |  |
| You can get IP settings assigned automatically if your network supports<br>this capability. Otherwise, you need to ask your network administrator<br>for the appropriate IP settings. |                      |  |
| Obtain an IP address automatical                                                                                                    | ly                   |  |
| • Use the following IP address:                                                                                                    |                      |  |
| IP address:                                                                                                    | 192.168.5.60         |  |
| Subnet mask:                                                                                                    | 255 . 255 . 255 . 0  |  |
| Default gateway:                                                                                                    | 192.168.5.1          |  |
| Obtain DNS server address automatically                                                                                                    |                      |  |
| • Use the following DNS server add                                                                                                    | resses:              |  |
| Preferred DNS server:                                                                                                    | 202 . 96 . 122 . 168 |  |
| <u>A</u> lternate DNS server:                                                                                                    | 202 . 96 . 134 . 133 |  |
| Validate settings upon exit                                                                                                    | Ad <u>v</u> anced    |  |
|                                                                                                    | OK Cancel            |  |

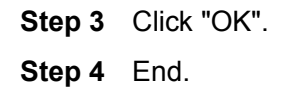

### **1.3 Login the WEB Configuration Interface**

#### **Operation steps**

Log in to the WEB configuration interface as follows:

- Step 1 Run the computer browser.
- Step 2 Enter the address of the switch "http://192.168.1.254" in the address bar of the browser.
- Step 3 Click the Enter key.
- Step 4 Pop-up dialog box as shown below, enter the user name and password in the login window.

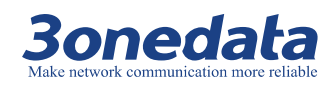

| Windows Security                                                                                                    |                                                 |  |
|----------------------------------------------------------------------------------------------------|-------------------------------------------------|--|
| The server 192.168.1.254 is asking for your user name and password. The server reports that it is from Communication Device. |                                                 |  |
| Warning: Your user name and password will be sent using basic<br>authentication on a connection that isn't secure.           |                                                 |  |
|                                                                                                    | admin       •••••       Remember my credentials |  |
|                                                                                                    | OK Cancel                                       |  |

Note:

- The default username and password for the Modbus gateway are "admin", which is strictly case-sensitive when typing.
- The default user password is with administrator privileges.
- WebServer will provide three opportunities to enter the user name and password. If you enter the error 3 times in succession, the browser will display "Access denied" to deny access to the information. Please refresh the page and try again.

Step 5 Click "OK".

#### Step 6 End.

After successful login, you can configure the relevant parameters and information of the WEB interface as needed.

Note:

After logging in to the device, you can modify the IP address of the switch for ease of use.

### **1.4 WEB Timeout Processing**

When the user does not operate for more than 300 seconds in the Web interface, the system will do the timeout processing:

- Keep the configuration of this login;
- Logout this login.
  - Note:

After the system times out, if you need to continue operate in the WEB interface, please re-login.

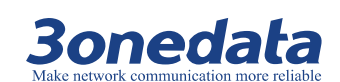

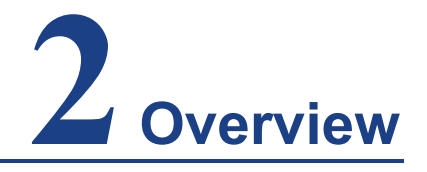

#### **Function Description**

On the "Overview" page, you can view "Basic Settings" and "Network Information".

#### **Operation Path**

Main Menu > Overview

#### **Interface Description**

#### Basic Settings interface screenshot

|                                     | <br>Current Location>>Main Men | u>>Device Description |                                            |
|-------------------------------------|--------------------------------|-----------------------|--------------------------------------------|
| Expand ALL<br>Main Menu             | Basic Settings                 |                       |                                            |
| Overview     Network Settings       | Name :                         | ModbusGateway         | Hardware Version: V8.7.6                   |
|                                     | Module :                       | 8COM                  | Firmware Version: 1.0.0 Build 20170726411R |
| State Monitoring     Access Control | Description :                  | 1LAN                  | Contact :                                  |
| 🖬 System Management                 | Serial No :                    | 201706080001          | Number of LANs: 1                          |

| Interface Elements | Description                                                   |  |  |
|--------------------|---------------------------------------------------------------|--|--|
| Namo               | Network mark of the device. It is convenient for              |  |  |
| Name               | management tools to judge.                                    |  |  |
| Module             | Network identification.                                       |  |  |
| Description        | The description of device's features, like as used key place. |  |  |
|                    | Serial number of the device. It is convenient for device      |  |  |
| Senarino.          | management.                                                   |  |  |
| Hardwara vorsion   | The current hardware version information, please note the     |  |  |
|                    | limit of software version to hardware version                 |  |  |
| Firmware version   | The current software's version information, upgrade           |  |  |
|                    | software version will have more function                      |  |  |

The main element configuration instructions in the Basic Settings interface.

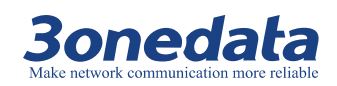

| Interface Elements | Description                                            |  |  |
|--------------------|--------------------------------------------------------|--|--|
| Contact            | The contact information of person when maintenance the |  |  |
|                    | device, it can be configured in system information.    |  |  |
| Number of LANs     | Display LAN port number of the Gateway device.         |  |  |

#### Network information interface screenshot

| 1024 x 768. | Network Information |               |                                      |              |                |
|-------------|---------------------|---------------|--------------------------------------|--------------|----------------|
|             | Lan 1               |               |                                      |              |                |
|             |                     | IP Mode :     | Static                               | IP Address : | 192.168.1.254  |
|             |                     | Subnet Mask : | 255.255.255.0                        | Gateway :    | 192.168.1.1    |
|             |                     | DNS Mode :    | Use the following DNS server address | DNS Server : | 202.96.134.133 |
|             |                     | MAC Address : | 00-22-6F-45-3C-05                    |              |                |

| Interface Elements | Description                                               |
|--------------------|-----------------------------------------------------------|
| IP mode            | Display how to get an IP Address of the Gateway device.   |
| Subnet mask        | Display the Subnet mask of the Gateway device.            |
| DNS mode           | Display how to get a DNS of the Gateway device.           |
|                    | Hardware address, 48bits(6 bytes,), 16 hexadecimal, it is |
| MAC address        | unique                                                    |
| IP Address         | Display the IP Address of the Gateway device.             |
| Gateway            | Display the Gateway address of the Gateway device.        |
| DNS server         | Display the DNS server address of the gateway device.     |

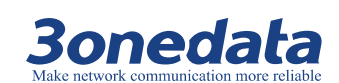

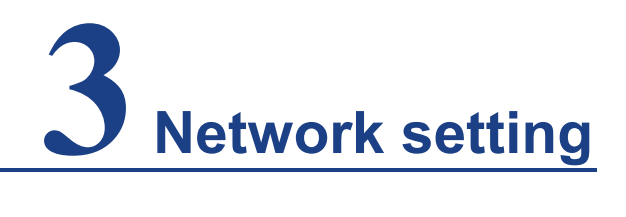

#### **Function Description**

On the "Network settings" page, you can configure how to obtain IPv4 addresses.

#### **Operation Path**

Main Menu > Network settings

#### **Interface Description**

Network settings interface screenshot

|                                                                 | Current Location>>Main Menu>>Network Settin | igs                                            |
|-----------------------------------------------------------------|---------------------------------------------|------------------------------------------------|
| Expand ALL<br>■ Main Menu<br>• Overview                         | Network Settings                            |                                                |
| <ul> <li>Network Settings</li> <li>Serial Settings</li> </ul>   | Lan 1                                       |                                                |
| <ul> <li>Modbus Settings</li> <li>State Monitoring</li> </ul>   | Use the following IP address                | O Automatically obtain IP address              |
| <ul> <li>Access Control</li> <li>System Management</li> </ul>   | IP Address :                                | 192. 168. 1. 254                               |
|                                                                 | Subnet Mask :                               | 255. 255. 255. 0                               |
| Best viewed with IE6.0<br>or above at resolution<br>1024 x 768. | Gateway :                                   | 192.168.1.1                                    |
|                                                                 | Our contract of the server address          | igodot Automatically obtain DNS server address |
|                                                                 | DNS Server :                                | 202. 96. 134. 133                              |
|                                                                 | IP Report                                   |                                                |
|                                                                 | Server Address :                            | 192. 168. 1. 254                               |
|                                                                 | Server Port :                               | 4002 (1-65535)                                 |
|                                                                 | Repeat Time :                               | 10 ( 10-65535 )                                |
|                                                                 |                                             | Submit Cancel                                  |

The main element configuration instructions in the Network settings interface.

3onedata proprietary and confidential Copyright © Shenzhen 3onedata Technology Co., Ltd.

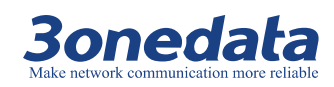

GW110X Modbus User Manual

| Interface Elements                    | Description                                                                                                    |  |
|---------------------------------------|----------------------------------------------------------------------------------------------------|--|
| The way to get the IP address         | <ul> <li>Use the following IP addresses: Manually configure the IP address, subnet mask, and default gateway address.</li> <li>Obtain an IP address automatically: Obtain an IP address, subnet mask, and default gateway address automatically.</li> </ul> |  |
| IP address                            | Configure the IP address manually in the "IP Address" text box.                                                                                                    |  |
| Subnet mask                           | Configure the subnet mask manually in the "Subnet mask" text box.                                                                                                    |  |
| Gateway                               | Configure the gateway address manually in the "Gateway Address" text box.                                                                                                    |  |
| The way to get the DNS server address | <ul> <li>Use the following DNS server address: Manually configure the DNS server address information.</li> <li>Automatically obtain DNS server address: Automatically obtain DNS server address information.</li> </ul>                                     |  |
| DNS Server                            | Configure the DNS server address manually in the "DNS Server" text box.                                                                                                    |  |
| Server Address                        | Configure the server IP address manually in the "Server Address" text box.                                                                                                    |  |
| Server Port                           | Configure the server port number manually in the "Server Port" text box.                                                                                                    |  |
| Repeat Time                           | In the "Repeat Time" text box, manually configure the interval at which the Modbus gateway reports IP addresses to the server.                                                                                                    |  |

### Note

When the DHCP server assigns a new IP address to the Modbus gateway, the host needs to detect the new IP address of the Modbus gateway when the Modbus gateway is in a network environment that dynamically assigns an IP address. When the dynamic IP address changes, the Modbus gateway reports its own IP address to the user by intermittently, so that the user knows the new IP address of the Modbus gateway in time.

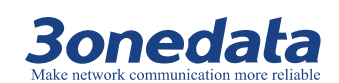

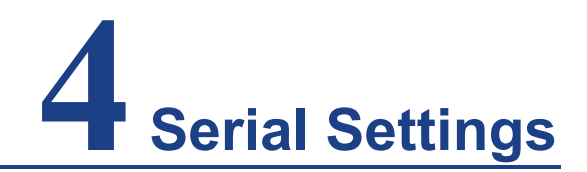

### **About This Chapter**

| Content      | Hyperlink           |
|--------------|---------------------|
| This chapter | 4.1 COM Settings    |
|              | 4.2 COM Information |

### 4.1 COM Settings

#### **Function Description**

On the "COM settings" page, you can configure basic parameters such as baud rate, data bit, stop bit and parity bit corresponding to the serial port number. You can also configure whether the corresponding serial number is enabled for FIFO function, RTS control, DTR control and Packing length and other advanced parameter information.

#### **Operation Path**

Open "Main Menu > Serial Settings > COM Settings" in sequence

#### **Interface Description**

COM settings interface screenshot

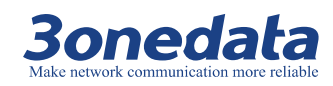

| · · · · · · · · · · · · · · · · · · ·                       | Current Location>>M         | ain Menu>>Serial Settings>>Port Se | etting        |
|-------------------------------------------------------------|-----------------------------|------------------------------------|---------------|
| Expand ALL<br>Main Menu<br>• Overview<br>• Network Settings | Port Setting<br>Port : COMI | V                                  |               |
| Serial Settings                                             |                             |                                    | COM1          |
| COM Settings                                                |                             |                                    |               |
| COM Information                                             | Settings                    |                                    |               |
| Modbus Settings     State Monitoring                        | Alias                       |                                    |               |
| Access Control                                              | Baud Rate                   | 115200                             | $\checkmark$  |
| <ul> <li>System Management</li> </ul>                       | Data Bits                   | 8 bits                             | $\checkmark$  |
|                                                             | Stop Bits                   | 1 bits                             | ~             |
| Best viewed with IE6.0<br>or above at resolution            | Parity Bits                 | None                               | $\checkmark$  |
|                                                             | Flow Control                | No                                 | $\checkmark$  |
| 1024 x 768.                                                 | Work Mode                   | RS232                              | $\checkmark$  |
|                                                             | Advance Settings 🗹          |                                    |               |
|                                                             | RTSCtrl                     | Auto                               | $\checkmark$  |
|                                                             | DTRCtrl                     | Auto                               | ~             |
|                                                             | Apply to All Ports          |                                    | Submit Cancel |

#### The main elements configuration instructions in COM settings

| Interface Elements | Description                                                  |  |  |
|--------------------|--------------------------------------------------------------|--|--|
| Port               | Select the serial number of the device.                      |  |  |
| Alias              | Enter the alias for the corresponding serial number in the   |  |  |
|                    | "Alias" text box.                                            |  |  |
| Baud Rate          | Select the baud rate for the corresponding serial number.    |  |  |
|                    | The options are:                                             |  |  |
|                    | 300/600/1200/2400/4800/9600/19200/38400/57600/115200         |  |  |
| Data Bits          | Select the data bit for the corresponding serial number. The |  |  |
|                    | options are:                                                 |  |  |
|                    | • 7 bits                                                     |  |  |
|                    | 8 bits                                                       |  |  |
| Stop Bits          | Select the stop bit for the corresponding serial number. The |  |  |
|                    | options are:                                                 |  |  |
|                    | • 1 bits                                                     |  |  |
|                    | 2 bits                                                       |  |  |
| Parity Bits        | Select the parity bit for the corresponding serial number.   |  |  |
|                    | The options are:                                             |  |  |
|                    | None                                                         |  |  |
|                    | • Odd                                                        |  |  |
|                    | • Even                                                       |  |  |
|                    | Mark                                                         |  |  |
|                    | Space                                                        |  |  |

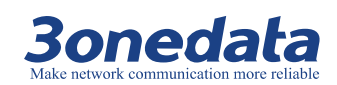

GW110X Modbus User Manual

| Interface Elements | Description                                                          |  |  |
|--------------------|----------------------------------------------------------------------|--|--|
| Flow Control       | Flow control is used in two data transmission speed of               |  |  |
|                    | different devices in the control of data flow technology to          |  |  |
|                    | ensure that two devices communicate with each other to               |  |  |
|                    | avoid data loss. Click the "flow control" drop-down list box,        |  |  |
|                    | select the flow control parameters, the options are:                 |  |  |
|                    | • No                                                                 |  |  |
|                    | RTS/CTS                                                              |  |  |
|                    | XON/XOFF                                                             |  |  |
|                    | DTR/DSR                                                              |  |  |
| Work mode          | By hardware and software jointly decided, there are three            |  |  |
|                    | modes:                                                               |  |  |
|                    | • RS-232                                                             |  |  |
|                    | • RS-485                                                             |  |  |
|                    | • RS-422                                                             |  |  |
|                    | Note:                                                                |  |  |
| DTOOL              | Different types of products support different types of serial ports. |  |  |
| RISCII             | RTS pin can be controlled, the options are:                          |  |  |
|                    | • AUTO                                                               |  |  |
|                    | Force ON                                                             |  |  |
|                    | Force OFF                                                            |  |  |
| DTRCtrl            | DTR pin can be controlled, the options are:                          |  |  |
|                    | • AUTO                                                               |  |  |
|                    | Force ON                                                             |  |  |
|                    | Force OFF                                                            |  |  |
| Apply to all Port  | Check the "Apply to all port" check box to apply the current         |  |  |
|                    | settings to all serial ports.                                        |  |  |

### 4.2 COM Information

#### **Function Description**

On the "COM Information" page, you can view parameter information such as serial number, alias, baud rate, data bit, stop bit, parity bit and flow control.

#### **Operation Path**

Open "Main Menu > Serial Settings> COM Information" in sequence

3onedata proprietary and confidential Copyright © Shenzhen 3onedata Technology Co., Ltd.

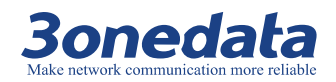

#### **Interface Description**

#### COM information interface screenshot

| Expand ALL<br>Main Menu          | Port S | etting |          |          |               |                           |              |        |           |
|----------------------------------|--------|--------|----------|----------|---------------|---------------------------|--------------|--------|-----------|
| Overview     Network Settings    | Port   | Alias  | BaudRate | DataBits | P<br>StopBits | ort Setting<br>ParityBits | Flow Control | FIFO   | Work Mode |
| <ul> <li>COM Settings</li> </ul> | 1      |        | 115200   | 8        | 1             | None                      | None         | Enable | RS485     |
| COM Information                  | 2      |        | 115200   | 8        | 1             | None                      | None         | Enable | RS485     |
| Modbus Settings                  | 3      |        | 115200   | 8        | 1             | None                      | None         | Enable | RS485     |
| Access Control                   | 4      |        | 115200   | 8        | 1             | None                      | None         | Enable | RS485     |
| System Management                | 5      |        | 115200   | 8        | 1             | None                      | None         | Enable | RS485     |
|                                  | 6      |        | 115200   | 8        | 1             | None                      | None         | Enable | RS485     |
| est viewed with IE6.0            | 7      |        | 115200   | 8        | 1             | None                      | None         | Enable | RS485     |
| 1024 x 768.                      | 8      |        | 115200   | 8        | 1             | None                      | None         | Enable | RS485     |

### Note

The screenshot reference model for this manual is GW1108-8D (3IN1) Modbus. Other types of products in addition to supporting the serial type (RS-232, RS-422, RS-485) and the number of serial ports are different, the interface functions and interface operations are the same.

COM information interface, the main elements of the configuration instructions

| Interface Elements | Description                                               |  |  |  |
|--------------------|-----------------------------------------------------------|--|--|--|
| Port               | Display device serial port number.                        |  |  |  |
| Alias              | Display serial port alias.                                |  |  |  |
| BaudRate           | Display serial port baud rate.                            |  |  |  |
| DataBits           | Display serial port data bit.                             |  |  |  |
| StopBits           | Display serial port stop bit.                             |  |  |  |
| ParityBits         | Display serial port parity bit.                           |  |  |  |
| Flow Control       | Display whether the serial port flow control function is  |  |  |  |
|                    | enabled.                                                  |  |  |  |
| FIFO               | Display whether the serial port FIFO function is enabled. |  |  |  |
| Work Mode          | Display serial port work mode.                            |  |  |  |

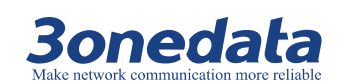

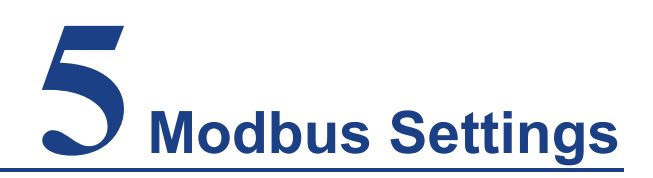

### **About This Chapter**

| Content      | Hyperlink             |
|--------------|-----------------------|
| This chapter | 5.1 Modbus Parameters |
|              | 5.2 Slave ID          |

### **5.1 Modbus Parameters**

#### **Function Description**

On the "Modbus Parameters" page, you can configure Initial delay, Response timeout and Interval Timeout to Modbus device.

#### **Operation Path**

Open "Main Menu > Modbus Settings > Modbus Parameters" in sequence

#### **Interface Description**

Modbus Parameters interface screenshot

#### **Bonedata** Make network communication more reliable

#### GW110X Modbus User Manual

| · · · · · · · · · · · · · · · · · · ·                  | Current Loc                        | Current Localmain menumoubus Settingsmoubus Falanteters |        |    |                    |                     |                                 |  |  |
|--------------------------------------------------------|------------------------------------|---------------------------------------------------------|--------|----|--------------------|---------------------|---------------------------------|--|--|
| Expand ALL                                             | Modbus Setti                       | ng                                                      |        |    |                    |                     |                                 |  |  |
| <ul> <li>Overview</li> </ul>                           |                                    | -                                                       |        |    |                    |                     |                                 |  |  |
| <ul> <li>Network Settings</li> </ul>                   | Initial Delay                      |                                                         |        | 0  | (0-30000ms)        |                     |                                 |  |  |
| Serial Settings                                        | Modbus TCP E                       | Exception                                               |        | ✓E | nable              |                     |                                 |  |  |
| Modbus Settings                                        |                                    |                                                         |        |    |                    |                     |                                 |  |  |
| <ul> <li>Modpus Parameters</li> <li>Shue ID</li> </ul> | Response Ti                        | meout & Interval T                                      | imeout |    |                    |                     |                                 |  |  |
| ■ State Monitoring                                     |                                    |                                                         |        |    |                    | Interval            | Timeout                         |  |  |
| Access Control      System Management                  | Port Response Timeout(10-120000ms) |                                                         |        |    | Inter-character Ti | meout(0ms,10-500ms) | Inter-frame Delay(0ms,10-500ms) |  |  |
| System Hanagement                                      | TCP/ProCOM                         | 1000                                                    |        |    |                    |                     |                                 |  |  |
| Best viewed with IE6.0                                 | Port1                              | 1000                                                    |        |    | 0                  |                     | 0                               |  |  |
| or above at resolution                                 | Port2                              | 1000                                                    |        |    | 0                  |                     | 0                               |  |  |
| 1024 x 768.                                            | Port3                              | 1000                                                    |        |    | 0                  |                     | 0                               |  |  |
|                                                        | Port4                              | 1000                                                    |        |    | 0                  |                     | 0                               |  |  |
|                                                        | Port5                              | 1000                                                    |        |    | 0                  |                     | 0                               |  |  |
|                                                        | Port6                              | 1000                                                    |        |    | 0                  |                     | 0                               |  |  |
|                                                        | Port7                              | 1000                                                    |        |    | 0                  |                     | 0                               |  |  |
|                                                        | Port8                              | 1000                                                    |        |    | 0                  |                     | 0                               |  |  |
|                                                        |                                    |                                                         |        |    | Submit             | Cancel              |                                 |  |  |

Main element configuration instructions in Modbus Parameters interface

| Interface Elements | Description                                             |  |  |  |  |
|--------------------|---------------------------------------------------------|--|--|--|--|
| Initial Delay      | Manually configure the Modbus initial delay time.       |  |  |  |  |
| Modbus TCP         | Enable or disable the Modbus TCP exception function.    |  |  |  |  |
| Exception          |                                                         |  |  |  |  |
| Port               | Select the serial number of the device.                 |  |  |  |  |
| Posponso Timoout   | Manually configure the time between the request and the |  |  |  |  |
| Response mineout   | response.                                               |  |  |  |  |
| Inter-character    | Manually configure the character interval.              |  |  |  |  |
| Timeout            |                                                         |  |  |  |  |
| Inter-frame Delay  | Manually configure the interframe delay time.           |  |  |  |  |

### 5.2 Slave ID

#### **Function Description**

On the "Slave ID" page, you can configure master and slave ID mapping information. Such as the operating mode of the Modbus gateway, the slave start ID, the slave end ID, and the slave offset ID.

#### **Operation Path**

Open "Main Menu > Modbus Settings > Slave ID" in sequence

#### Interface Description

Slave ID interface screenshot

3onedata proprietary and confidential Copyright © Shenzhen 3onedata Technology Co., Ltd.

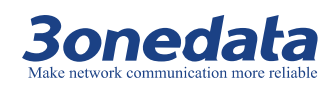

| Expand ALL<br>Main Menu<br>Overview                           | Slave ID Map |                    |                    |                         |          |        |         |  |
|---------------------------------------------------------------|--------------|--------------------|--------------------|-------------------------|----------|--------|---------|--|
| <ul> <li>Network Settings</li> <li>Serial Settings</li> </ul> |              |                    | Slav               | ve ID Map Table         |          |        |         |  |
| <ul> <li>Modbus Settings</li> </ul>                           | Channel No.  | Channel Type       | Channel Definition | Slave ID Range (Virtual | ~~~Real) | Ope    | Operate |  |
| Modbus Parameters                                             | 1            | RTU Slave 🗸        | Port1              | 0 - 0 ~~~ 0 - 0         |          | Delete | Modify  |  |
| Slave ID     State Monitoring                                 | 2            | RTU Master         | Remote IP address  |                         |          | Delete | Modify  |  |
| Access Control                                                | 3            | RTU Slave TCB Bart |                    |                         |          | Delete | Modify  |  |
| System Management                                             | 4            | ASCII Mast         |                    |                         |          | Delete | Modify  |  |
| est viewed with IE6.0                                         | 5            | ASCII Slave ID     |                    |                         |          | Delete | Modify  |  |
|                                                               | 6            | RTU Slave Slave ID |                    |                         |          | Delete | Modify  |  |
| 1024 x 768.                                                   | 7            | RTU Slave          | offirm Cance       | ~7-7                    |          | Delete | Modify  |  |
| 8                                                             | 8            | RTU Slave          | i ono              | ~ 8 - 8                 |          | Delete | Modify  |  |
|                                                               |              |                    |                    | Add                     |          |        |         |  |
|                                                               |              |                    | Subm               | it Cancel               |          |        |         |  |

#### Note

The screenshot reference model for this manual is GW1108-8D (3IN1) Modbus. Other types of products in addition to supporting the serial type (RS-232, RS-422, RS-485) and the number of serial ports are different, the interface functions and interface operations are the same.

| Main e | element | configuration | instructions | in | Slave | ID interface |
|--------|---------|---------------|--------------|----|-------|--------------|
|--------|---------|---------------|--------------|----|-------|--------------|

| Interface Elements | Description                                                    |  |  |  |  |
|--------------------|----------------------------------------------------------------|--|--|--|--|
| Channel No.        | Display channel number.                                        |  |  |  |  |
|                    | Modbus gateway mode of operation, the options are:             |  |  |  |  |
|                    | RTU Master mode                                                |  |  |  |  |
| Channel Type       | RTU Slave mode                                                 |  |  |  |  |
|                    | ASCII Master mode                                              |  |  |  |  |
|                    | ASCII Slave mode                                               |  |  |  |  |
| Channel Definition | Displays the port number corresponding to the device.          |  |  |  |  |
| Slave ID Range     | Displays the slave virtual ID and the corresponding real ID    |  |  |  |  |
| (Virtual Real)     | range                                                          |  |  |  |  |
| Operate            | Modify or delete the master and slave mapping information      |  |  |  |  |
| Operate            | that you configured.                                           |  |  |  |  |
|                    | Click "Add" to configure the "Remote IP Address", "TCP         |  |  |  |  |
| Add                | Port", "Slave Start ID", "Slave End ID", and "Slave Offset ID" |  |  |  |  |
|                    | respectively.                                                  |  |  |  |  |

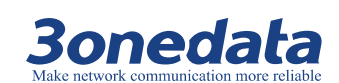

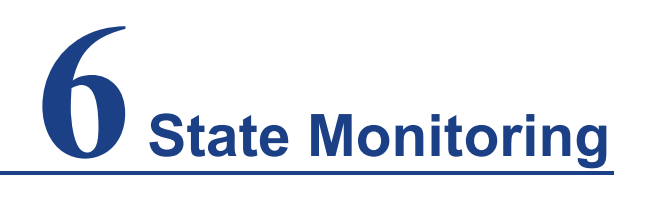

### **About This Chapter**

| Content      | Hyperlink     |
|--------------|---------------|
| This chapter | 6.1 COM State |

### 6.1 COM State

#### **Function Description**

On the "COM State" page, you can view the data transceiver status and pin status of the corresponding serial port of the Modbus gateway.

#### **Operation Path**

Open "Main Menu >State Monitoring > COM State" in sequence

#### **Interface Description**

COM State interface screenshot

|                                     | ~ C  | urrent Local>>Main Menu>> | State Monitoring>>Port Com | munication    |          |     |     |     |     |     |     |
|-------------------------------------|------|---------------------------|----------------------------|---------------|----------|-----|-----|-----|-----|-----|-----|
| Expand ALL<br>Main Menu             | Po   | rt Communication          |                            |               |          |     |     |     |     |     |     |
| Overview     Network Settings       | Port | ТХ                        | RX                         | TX Total      | RX Total | CTS | DSR | RI  | DCD | DTR | RTS |
| <ul> <li>Serial Settings</li> </ul> | 1    | 0                         | 0                          | 0             | 0        | Off | Off | Off | Off | Off | Off |
| Modbus Settings                     | 2    | 0                         | 0                          | 0             | 0        | Off | Off | Off | Off | Off | Off |
| <ul> <li>COM State</li> </ul>       | 3    | 0                         | 0                          | 0             | 0        | Off | Off | Off | Off | Off | Off |
| Access Control                      | 4    | 0                         | 0                          | 0             | 0        | Off | Off | Off | Off | Off | Off |
| System Management                   | 5    | 0                         | 0                          | 0             | 0        | Off | Off | Off | Off | Off | Off |
|                                     | 6    | 0                         | 0                          | 0             | 0        | Off | Off | Off | Off | Off | Off |
| Best viewed with IE6.0              | 7    | 0                         | 0                          | 0             | 0        | Off | Off | Off | Off | Off | Off |
| 1024 x 768.                         | 8    | 0                         | 0                          | 0             | 0        | Off | Off | Off | Off | Off | Off |
|                                     |      | 1                         |                            | Clear ALL 🗸 🗸 |          |     |     |     |     |     |     |

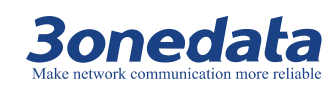

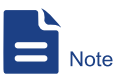

The screenshot reference model for this manual is GW1108-8D (3IN1) Modbus. Other types of products in addition to supporting the serial type (RS-232, RS-422, RS-485) and the number of serial ports are different, the interface functions and interface operations are the same.

#### Main element configuration instructions in COM State interface

| Interface Elements | Description                                                |
|--------------------|------------------------------------------------------------|
| Port               | Select the serial number of the device.                    |
| TX, RX, TX Total,  | Displays the data reception and transmission status of the |
| RX Total           | serial port corresponding to the Modbus gateway.           |
| CTS, DSR, RI, DCD, | Displays the pin status of the serial port to the modbus   |
| DTR, RTS           | gateway corresponding.                                     |

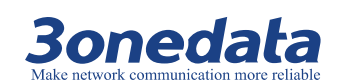

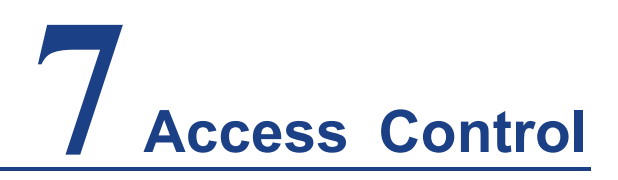

### **About This Chapter**

| Content      | Hyperlink           |
|--------------|---------------------|
| This chapter | 7.1 Device Security |
|              | 7.2 IP Filtering    |
|              | 7.3 MAC Filtering   |
|              | 7.4 User Management |

### 7.1 Device Security

#### **Function Description**

On the "Device Security" page, you can enable or disable Web interface configuration, Telnet remote control, BlueEyes/VSP software search device, and firmware upgrade to the device through the Web interface or command line.

#### **Operation Path**

Open "Main Menu >Access Control > Device Security" in sequence

#### **Interface Description**

Device Security interface screenshot

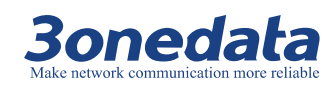

|                                                                                   | ~ | Current Location>>Main | Menu>>Access Ctrl>>Device Security |
|-----------------------------------------------------------------------------------|---|------------------------|------------------------------------|
| Expand ALL<br>Main Menu<br>• Overview                                             |   | Device Security        |                                    |
| <ul> <li>Network Settings</li> <li>Serial Settings</li> </ul>                     |   | Web Console            | Enable      Disable                |
| <ul> <li>Modbus Settings</li> </ul>                                               |   | Telnet Console         | Enable      Disable                |
| State Monitoring                                                                  |   | Device Search          | ● Enable ○ Disable                 |
| <ul> <li>Access Control</li> <li>Device Security</li> <li>IN Effecting</li> </ul> |   | Firmware Upgrade       | ● Enable ○ Disable                 |
|                                                                                   |   |                        | Submit Cancel                      |
| MAC Filtering     User Management                                                 |   |                        |                                    |

#### Main element configuration instructions in Device Security interface

| Interface Elements | Description                                                                                                    |  |  |  |  |  |
|--------------------|----------------------------------------------------------------------------------------------------|--|--|--|--|--|
| Web Console        | <ul> <li>Enables or disables the Web console feature. The options are:</li> <li>Enabled: Users can log in to the Web interface via BlueEyes/VSP software or a browser to configure the device.</li> <li>Disable: Disable Web console functionality.</li> </ul>                                                             |  |  |  |  |  |
| Telnet Console     | <ul> <li>Enable or disable the Telnet console feature. The option are:</li> <li>Enabled: The user can remotely access the system configuration interface through the Telnet terminal.</li> <li>Disable: Disable the Telnet console feature.</li> </ul>                                                                     |  |  |  |  |  |
| Device Search      | <ul> <li>Enable or disable the BlueEyes/VSP software search device</li> <li>feature. The options are: <ul> <li>Enabled: The user can search through the</li> <li>BlueEyes/VSP software to the Modbus gateway device.</li> </ul> </li> <li>Disable: Disable BlueEyes/VSP software to search for device features.</li> </ul> |  |  |  |  |  |
| Firmware Upgrade   | <ul> <li>Enables or disables the firmware upgrade feature. The options are:</li> <li>Enabled: The user can upgrade the device through the Web interface or the command line.</li> <li>Disable: Disable the firmware upgrade feature.</li> </ul>                                                                            |  |  |  |  |  |

### 7.2 IP Filtering

#### **Function Description**

On the "IP Filtering" page, you can restrict access to host IP addresses and subnet masks to be accessed or connected by setting access rules.

3onedata proprietary and confidential Copyright © Shenzhen 3onedata Technology Co., Ltd.

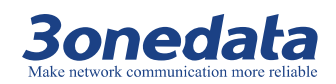

#### **Operation Path**

Open "Main Menu >Access Control > IP Filtering" in sequence

#### **Interface Description**

#### IP Filtering interface screenshot

| · · · · · · · · · · · · · · · · · · ·                         | Current Locatio | n>>Main Menu> | >Access Control>>IP Filterin                     | g                         |                        |             |
|---------------------------------------------------------------|-----------------|---------------|--------------------------------------------------|---------------------------|------------------------|-------------|
| Expand ALL                                                    | IP Filtering    |               |                                                  |                           |                        |             |
| Overview                                                      |                 |               |                                                  |                           |                        |             |
| <ul> <li>Network Settings</li> <li>Serial Settings</li> </ul> | IP Filtering    | O Disable 🖲   | ) Enable                                         |                           |                        |             |
| Modbus Settings                                               | Filtering Rule  | Allowed       | <ul> <li>(When it's forbidden, all IP</li> </ul> | addresses can be accessed | excpet the following:) |             |
| State Monitoring                                              | Number          | State         | Access Permission                                | IP Address                |                        | Subnet Mask |
| Access Control                                                | 1               | Enable 🗸      | Forbidden 🗸                                      |                           |                        |             |
| Device Security     ID Eitering                               | 2               | Enable 🗸      | Allowed 🗸                                        |                           |                        |             |
| MAC Filtering                                                 | 3               | Disable 🗸     | Forbidden 🗸                                      |                           |                        |             |
| <ul> <li>User Management</li> </ul>                           | 4               | Disable 🗸     | Forbidden 🗸                                      |                           |                        |             |
| System Management                                             | 5               | Disable 🗸     | Forbidden 🗸                                      |                           |                        |             |
|                                                               | 6               | Disable 🗸     | Forbidden 🗸                                      |                           |                        |             |
| Best viewed with IE6.0                                        | 7               | Disable 🗸     | Forbidden 🗸                                      |                           |                        |             |
| or above at resolution<br>1024 x 768                          | 8               | Disable 🗸     | Forbidden 🗸                                      |                           |                        |             |
|                                                               | 9               | Disable 🗸     | Forbidden 🗸                                      |                           |                        |             |
|                                                               | 10              | Disable 🗸     | Forbidden 🗸                                      |                           |                        |             |
|                                                               | 11              | Disable 🗸     | Forbidden 🗸                                      |                           |                        |             |
|                                                               | 12              | Disable 🗸     | Forbidden 🗸                                      |                           |                        |             |
|                                                               | 13              | Disable 🗸     | Forbidden 🗸                                      |                           |                        |             |
|                                                               | 14              | Disable 🗸     | Forbidden 🗸                                      |                           |                        |             |
|                                                               | 15              | Disable 🗸     | Forbidden 🗸                                      |                           |                        |             |
|                                                               | 16              | Disable 🗸     | Forbidden 🗸                                      |                           |                        |             |
|                                                               |                 |               |                                                  | Submit Cancel             |                        |             |

#### Main element configuration instructions in IP Filtering interface

| Interface Elements | Description                                                     |
|--------------------|-----------------------------------------------------------------|
| IP Filtering       | Enables or disables IP address filtering rules.                 |
| Filtering rule     | Allowed                                                         |
|                    | IP filtering rules 1 to 16 other than the IP address to allow   |
|                    | access to the system.                                           |
|                    | • Forbidden                                                     |
|                    | IP filtering rules 1 to 16 other than the IP address to         |
|                    | forbidden access to the system.                                 |
| Number             | Displays the IP address filtering rule number.                  |
| State              | Enable or disable filtering rules.                              |
| Access Permission  | Set the access permission, the options are:                     |
|                    | Allowed                                                         |
|                    | Allows the setted IP address access device.                     |
|                    | Forbidden:                                                      |
|                    | Forbids the setted IP address to access device.                 |
| IP Address         | Set the IP address in dotted decimal format in the filter rule, |
|                    | such as "192.168.1.61".                                         |
| Subnet Mask        | Set the subnet mask in dotted decimal format in the filter      |

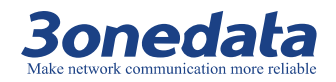

| Interface Elements | Description                    |
|--------------------|--------------------------------|
|                    | rule, such as "255.255.255.0". |

### 7.3 MAC Filtering

#### **Function Description**

On the "MAC Filtering" page, you can restrict the host MAC address to be accessed or connected by setting access rules.

#### **Operation Path**

Open "Main Menu > Access Control > MAC Filtering" in sequence

#### **Interface Description**

#### MAC Filtering interface screenshot

| ~                                                           | Current Locatio | n>>Main Menu> | >Access Control>>MAC Fi    | tering       |               |                             |   |  |  |
|-------------------------------------------------------------|-----------------|---------------|----------------------------|--------------|---------------|-----------------------------|---|--|--|
| Expand ALL                                                  | MAC Filtering   |               |                            |              |               |                             |   |  |  |
| <ul> <li>Main Menu</li> <li>Overview</li> </ul>             |                 |               |                            |              |               |                             |   |  |  |
| <ul> <li>Network Settings</li> </ul>                        | MAG Fillering   |               |                            |              |               |                             |   |  |  |
| Serial Settings                                             | MAC Filtering   |               | Disable C Enable           |              |               |                             |   |  |  |
| <ul> <li>Modbus Settings</li> </ul>                         | Filtering Rule  | Allowed       | vvnen its forbidden, all i | IAC addresse | s can be acce | ssed excpet the following:) |   |  |  |
| State Monitoring                                            | Number          | State         | Access Permission          |              |               | MAC Address                 | ٦ |  |  |
| <ul> <li>Access control</li> <li>Device Security</li> </ul> | 1               | Enable 🗸      | Forbidden 🗸                |              |               | 00-00-00-00-00              |   |  |  |
| <ul> <li>IP Filtering</li> </ul>                            | 2               | Enable 🗸      | Allowed 🗸                  |              |               | 00-00-00-00-00-00           |   |  |  |
| MAC Filtering                                               | 3               | Disable 🗸     | Forbidden 🗸                |              |               | 00-00-00-00-00-00           |   |  |  |
| <ul> <li>User Management</li> </ul>                         | 4               | Disable 🗸     | Forbidden 🗸                |              |               | 00-00-00-00-00-00           |   |  |  |
| System Management                                           | 5               | Disable 🗸     | Forbidden 🗸                |              |               | 00-00-00-00-00-00           |   |  |  |
|                                                             | 6               | Disable 🗸     | Forbidden 🗸                |              |               | 00-00-00-00-00-00           |   |  |  |
| Best viewed with IE6.0                                      | 7               | Disable 🗸     | Forbidden 🗸                |              |               | 00-00-00-00-00-00           |   |  |  |
| br above at resolution<br>1024 x 768.                       | 8               | Disable 🗸     | Forbidden 🗸                |              |               | 00-00-00-00-00              |   |  |  |
|                                                             | 9               | Disable 🗸     | Forbidden 🗸                |              |               | 00-00-00-00-00              |   |  |  |
|                                                             | 10              | Disable 🗸     | Forbidden 🗸                |              |               | 00-00-00-00-00              |   |  |  |
|                                                             | 11              | Disable 🗸     | Forbidden 🗸                |              |               | 00-00-00-00-00              |   |  |  |
|                                                             | 12              | Disable 🗸     | Forbidden 🗸                |              |               | 00-00-00-00-00              |   |  |  |
|                                                             | 13              | Disable 🗸     | Forbidden 🗸                |              |               | 00-00-00-00-00              |   |  |  |
|                                                             | 14              | Disable 🗸     | Forbidden 🗸                |              |               | 00-00-00-00-00              |   |  |  |
|                                                             | 15              | Disable 🗸     | Forbidden 🗸                |              |               | 00-00-00-00-00              |   |  |  |
|                                                             | 16              | Disable 🗸     | Forbidden 🗸                |              |               | 00-00-00-00-00              |   |  |  |
|                                                             |                 |               |                            | Submit       | Cancel        |                             |   |  |  |

Main element configuration instructions in MAC Filtering interface

| Interface Elements | Description                                               |  |  |
|--------------------|-----------------------------------------------------------|--|--|
| MAC Filtering      | Enables or disables MAC address filtering rules.          |  |  |
| Filtering rule     | Allowed: MAC filtering rules 1 to 16 other than the MAC   |  |  |
|                    | address to allow access to the system.                    |  |  |
|                    | Forbidden: MAC filtering rules 1 to 16 other than the MAC |  |  |
|                    | address to forbidden access to the system.                |  |  |
| Number             | Displays the MAC address filtering rule number.           |  |  |
| State              | Enable or disable filtering rules.                        |  |  |
| Access Permission  | Set the access permission, the options are:               |  |  |
|                    | Allowed: the MAC address allowed to access device.        |  |  |

3onedata proprietary and confidential Copyright © Shenzhen 3onedata Technology Co., Ltd.

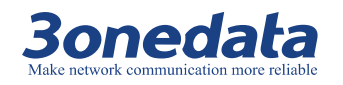

| Interface Elements | Description                                            |  |  |  |  |
|--------------------|--------------------------------------------------------|--|--|--|--|
|                    | Forbidden: the MAC address forbidden to access         |  |  |  |  |
|                    | device.                                                |  |  |  |  |
| MAC Address        | Set the six-byte hexadecimal format MAC address in the |  |  |  |  |
|                    | filter rule, such as "00-22-6F-03-BD-52".              |  |  |  |  |

### 7.4 User Management

#### **Function Description**

On the "User Management" page, you can configure the login information such as the user name and password of the login WEB configuration interface.

The Modbus gateway provides hierarchical management:

"Guest" and "Administrator" privileges. Guest only has the rights to view the status of the Modbus gateway, and the system administrator can configure the parameters of the Modbus gateway.

#### **Operation Path**

Open "Main Menu >Access Control > User Management" in sequence

#### Interface Description

User Management interface screenshot

|                                                               | ~ | Current Localtion>>Main Menu>>Access Control>>User Management |                    |        |         |                 |           |
|---------------------------------------------------------------|---|---------------------------------------------------------------|--------------------|--------|---------|-----------------|-----------|
| Expand ALL<br>Main Menu<br>Overview                           |   | User Manageme                                                 | nt                 |        |         |                 |           |
| <ul> <li>Network Settings</li> <li>Serial Settings</li> </ul> | [ | Authentication                                                | O Disable 🖲 Enable |        |         |                 |           |
| <ul> <li>Modbus Settings</li> </ul>                           |   | Number                                                        | umber User Name    |        | assword | Permission      | Operation |
| State Monitoring                                              |   | 1                                                             | admin              | •••••  |         | Administrator 🗸 | Edit      |
| Access Control                                                |   | 2                                                             |                    |        |         | Guest 🗸         | Edit      |
| IP Filtering                                                  |   | 3                                                             |                    |        |         | Guest 🗸         | Edit      |
| <ul> <li>MAC Filtering</li> </ul>                             |   |                                                               |                    | Submit | Cancel  |                 |           |
| <ul> <li>User Management</li> </ul>                           |   |                                                               |                    |        |         |                 |           |
| System Management                                             |   |                                                               |                    |        |         |                 |           |

Main element configuration instructions in User Management interface

| Interface Elements | Description                                                   |
|--------------------|---------------------------------------------------------------|
| Authentication     | Enable or disable authentication function                     |
| Number             | Displays the user number.                                     |
| User Name          | Displays the user name of the login WEB configuration         |
|                    | interface.                                                    |
| Password           | The hidden text displays the user password for logging in to  |
|                    | the WEB configuration interface.                              |
| Permission         | Click the "permission" drop-down list box to select the login |

3onedata proprietary and confidential Copyright © Shenzhen 3onedata Technology Co., Ltd.

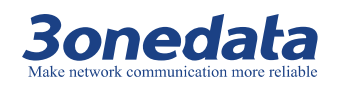

GW110X Modbus User Manual

| Interface Elements | Description                                              |
|--------------------|----------------------------------------------------------|
|                    | WEB configuration interface user permissions.            |
| Operation          | Click "Edit" to modify the user name and password of the |
|                    | login WEB configuration interface.                       |

# 

Please remember the revised user name and password, if accidentally forgotten, please restore the factory settings in the WEB interface, the default login WEB configuration interface user name and password are "admin".

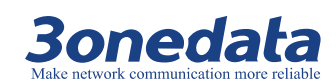

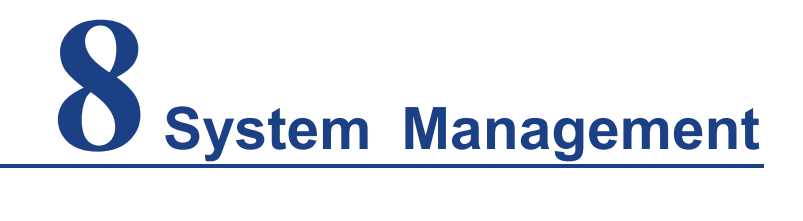

### **About This Chapter**

| Content      | Hyperlink              |
|--------------|------------------------|
| This chapter | 8.1 System Information |
|              | 8.2 System File        |
|              | 8.3 Logout & Reboot    |

### 8.1 System Information

#### **Function Description**

On the "System Information" page, you can configure the device module, name, description, serial number, and contact information.

#### **Operation Path**

Open in sequence: "Main Menu > System Management > System Information ".

#### Interface Description

System information interface screenshot

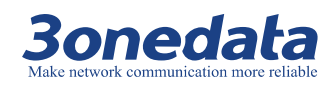

|                                                                                                    | <ul> <li>Current Location&gt;&gt;Main Me</li> </ul> | enu>>System Information>>System Identification |
|----------------------------------------------------------------------------------------------------|-----------------------------------------------------|------------------------------------------------|
| Expand ALL<br>Main Menu                                                                                                    | Settings                                            |                                                |
| Overview     Network Settings     Serial Settings     Modbus Settings     State Monitoring     Access Control     System Management     System Information     System File     Logout & Reboot  Best viewed with IE6.0 or above at resolution     1024 x 768. | Module :                                            | 8COM                                           |
|                                                                                                    | Name :                                              | ModbusGateway                                  |
|                                                                                                    | Description :                                       | 1LAN                                           |
|                                                                                                    | Serial No. :                                        | 201706080001                                   |
|                                                                                                    | Contact Information :                               |                                                |
|                                                                                                    |                                                     | Submit Cancel                                  |

Main element configuration instructions in System Information interface.

| Interface Elements  | Description                                                    |
|---------------------|----------------------------------------------------------------|
| Module              | Enter the device module in the "Module" text box.              |
| Name                | Enter the device name in the "Name" text box. To mark each     |
|                     | device in the network, give the device a different name, no    |
|                     | more than 32 bytes.                                            |
| Description         | Enter the device description in the "Description" text box. A  |
|                     | summary of the device, no more than 32 bytes.                  |
| Serial NO.          | Enter the device number in the "Serial NO." text box.          |
|                     | Describe the location of the device installation, no more than |
|                     | 32 bytes.                                                      |
| Contact information | Enter the contact information of the equipment maintenance     |
|                     | personnel in the "Contact information" text box.               |

### 8.2 System File

#### **Function Description**

On the "System File" page, you can restore the factory settings, upload and download the configuration file, and make a firmware upgrade.

#### **Operation Path**

Open in sequence: "Main Menu > System Management> System File".

#### **Interface Description**

System file interface screenshot

3onedata proprietary and confidential Copyright © Shenzhen 3onedata Technology Co., Ltd.

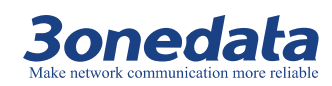

|                                                                                                    | ^ | Current Location>>Main Menu>>System Management>>System File Update |
|----------------------------------------------------------------------------------------------------|---|--------------------------------------------------------------------|
| Expand ALL<br>Main Menu                                                                                             |   | Factory Configuration                                              |
| Overview     Network Settings     Serial Settings     Modbus Settings     State Monitoring                          |   | Load Factory Default : Start                                       |
| Access Control                                                                                                    |   | Update Configuration File from Local PC                            |
| <ul> <li>System Management</li> <li>System Information</li> <li>System File</li> <li>Logout &amp; Reboot</li> </ul> |   | Download Configuration : Download                                  |
| Best viewed with IE6.0<br>or above at resolution                                                                    |   | Upload Configuration : Choose File Upload                          |
| 1024 X 708.                                                                                                    |   | Upgrade Firmware from Local PC                                     |
|                                                                                                    |   |                                                                    |
|                                                                                                    |   | Upgrade Firmware : Choose File Upgrade                             |

Main element configuration instructions in System File interface.

| Interface Elements | Description                                                  |
|--------------------|--------------------------------------------------------------|
| Load Factory       | Click "Start" to restore the Modbus gateway to the factory   |
| Default            | configuration.                                               |
| Download           | Click "Download" to download the current configuration file  |
| Configration       | for the Modbus gateway.                                      |
| Upload             | Click "Choose File", select the profile you are ready, click |
| Configuration      | "Upload", you can upload the existing configuration to the   |
|                    | Modbus gateway.                                              |
| Upgrade Firmware   | Click "Choose File", select your prepared software upgrade   |
|                    | file, click "Upgrade", you can achieve Modbus gateway        |
|                    | software online upgrade.                                     |

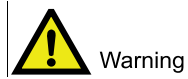

- When uploading the configuration file or upgrading software, please do not click or configure the other WEB pages of the Modbus gateway, not to restart the Modbus gateway; otherwise the configuration file upload or software upgrade will fail, causing the Modbus gateway system crash and so on.
- Restoring the factory settings will cause all states of the device to be in the factory state. The default IP address is "192.168.1.254".

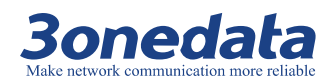

### 8.3 Logout & Reboot

#### **Function Description**

On the "Logout & Reboot" page, you can log off and reboot the Modbus gateway system.

#### **Operation Path**

Open in sequence: "Main Menu > System Managment > Logout & Reboot".

#### **Interface Description**

Logout & Reboot interface screenshot

|                                                                                                    | ~ | Current Location>>Main Menu>>System Manage>>Logout |
|----------------------------------------------------------------------------------------------------|---|----------------------------------------------------|
| Expand ALL<br>Main Menu<br>Overview<br>Network Settings<br>Serial Settings<br>State Monitoring<br>Access Control<br>System Management<br>System Information<br>System File<br>Logout & Reboot |   | System Logout : Start                              |
|                                                                                                    |   | Reboot System : Reboot                             |

Main element configuration instructions in Logout & Reboot interface.

| Interface Elements | Description                                               |  |
|--------------------|-----------------------------------------------------------|--|
| System Logout      | Click "Start" and the system will log out and jump to the |  |
|                    | initial login screen.                                     |  |
| Reboot System      | Click "reboot" in the pop-up dialog box, click "OK" to    |  |
|                    | complete the system reboot.                               |  |
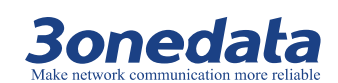

# **9** Working Mode Configuration

# **About This Chapter**

| Connect      | Hyperlink             |
|--------------|-----------------------|
| This Chapter | 9.1 RTU Master Mode   |
|              | 9.2 RTU Slave Mode    |
|              | 9.3 ASCII Master Mode |
|              | 9.4 ASCII Slave Mode  |

# 9.1 RTU Master Mode

### **Background brief**

When the user needs to implement the Modbus RTU master device to communicate with the Modbus TCP slave device, use the Modbus gateway device and set the device's operating mode to RTU Master.

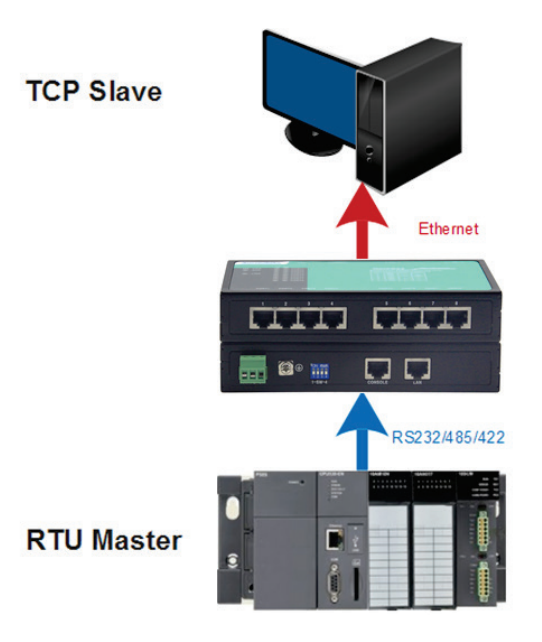

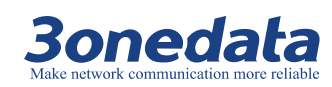

In RTU Master Mode, the RTU master device accesses the TCP slave device through the gateway.

- ① RTU master device sends request to gateway;
- ② Gateway forwarding request to TCP slave device;
- ③ TCP slave device returns a response;
- ④ The gateway sends back the response.

|                      | 1 Request         |                   | 2 Request         |                     |
|----------------------|-------------------|-------------------|-------------------|---------------------|
| RTU Master<br>Device | $\longrightarrow$ | MODBUS<br>Gateway | $\longrightarrow$ | TCP Slave<br>Device |
|                      |                   |                   | ←───              |                     |
|                      | 4 Response        |                   | 3 Response        |                     |

The parameters of the RTU master are as follows:

- Communication port: COM1
- Baud rate: 115200
- Parity bit: None
- Data bit: 8
- Stop bit: 1

The parameters of the TCP slave are as follows:

- IP address: 192.168.1.80
- Slave ID: 1
- TCP port number: 501

### **Operation steps**

Note

The screenshot reference model for this manual is GW1108-8D (3IN1) Modbus. Other types of products in addition to supporting the serial type (RS-232, RS-422, RS-485) and the number of serial ports are different, the interface functions and interface operations are the same.

- **Step 1** Connect the COM serial port of the computer and the COM1 serial port of the Modbus gateway using a cable or a converter.
- Step 2 Configure the IP address of the Modbus gateway.

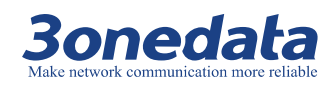

|                                                               | Current Location>>Main Menu>>Network | Settings                          |
|---------------------------------------------------------------|--------------------------------------|-----------------------------------|
| Expand ALL<br>Main Menu                                       | Network Settings                     |                                   |
| Overview     Network Settings     Serial Settings             | Lan 1                                |                                   |
| <ul> <li>Modbus Settings</li> <li>State Monitoring</li> </ul> | • Use the following IP address       | O Automatically obtain IP address |
| <ul> <li>Access Control</li> <li>System Management</li> </ul> | IP Address :                         | 192. 168. 1. 254                  |
|                                                               | Subnet Mask :                        | 255. 255. 255. 0                  |
| est viewed with IE6.0<br>above at resolution<br>1024 x 768.   | Gateway :                            | 192. 168. 1. 1                    |

- 1. Log in to the Web configuration interface and select "Network Setting".
- 2. In the "Use the following IP address" option box, enter the "IP address", "Subnet Mask" and "Gateway address" corresponding to the Modbus gateway.
- 3. Other parameters remain the default, click "submit".
- Step 3 Configure the serial port parameter information.
  - 1. Log in to the Web configuration interface and select "Serial Settings> COM Settings".

|                                                           |              | Current Location>>Main | Menu>>Serial Settings>>Port Setting |   |      |
|-----------------------------------------------------------|--------------|------------------------|-------------------------------------|---|------|
| Expand ALL<br>Main Menu                                   |              | Port Setting           |                                     |   |      |
| Overview     Network Settings                             |              | Port : COM1            | V                                   |   |      |
| COM Settings                                              |              |                        |                                     |   | COM1 |
| COM Information                                           |              | Settings               |                                     |   |      |
| Modbus Settings     State Monitoring                      |              | Alias                  |                                     |   |      |
| State Monitoring     Access Control     System Management |              | Baud Rate              | 115200                              | ~ |      |
|                                                           | nt Data Bits | Data Bits              | 8 bits                              | ~ |      |
|                                                           |              | Stop Bits              | 1 bits                              | ~ |      |
| est viewed with IE6.0                                     |              | Parity Bits            | None                                | ~ |      |
| r above at resolution                                     |              | Flow Control           | No                                  | ~ |      |
| 1024 x 768.                                               |              | Work Mode              | RS232                               | ~ |      |
|                                                           |              |                        |                                     |   |      |

- 2. Select "COM1" in the "Port" drop-down list.
- 3. Set the "BaudRate", "DataBits", "StopBits" and "ParityBits" in the "Settings" option box.
- 4. Other parameters remain the default, click "Submit".

Step 4 Configure the working mode of the Modbus gateway.

1. Log in to the Web configuration interface and select " Main Menu > Modbus Settings > SlaveID ".

### GW110X Modbus User Manual

|                                                               | <ul> <li>Current Loca</li> </ul> | al>>Main Menu>>Modbus Se | etting>>Slave ID Map |                                 |        |        |
|---------------------------------------------------------------|----------------------------------|--------------------------|----------------------|---------------------------------|--------|--------|
| Expand ALL                                                    | Slave ID Map                     |                          |                      |                                 |        |        |
| Overview                                                      |                                  |                          |                      |                                 |        |        |
| <ul> <li>Network Settings</li> <li>Serial Settings</li> </ul> |                                  |                          | Slav                 | e ID Map Table                  |        |        |
| Modbus Settings                                               | Channel No.                      | Channel Type             | Channel Definition   | Slave ID Range (Virtual~~~Real) | Opr    | erate  |
| Modbus Parameters     Shave ID                                | 1                                | RTU Master 🗸             | Port1                | 0 - 0 ~~~ 0 - 0                 | Delete | Modify |
| State Monitoring                                              | 2                                | RTU Slave 🗸              | Port2                | 2 - 2 2 - 2                     | Delete | Modify |
| Access Control                                                | 3                                | RTU Slave 🗸              | Port3                | 3 - 3 3 - 3                     | Delete | Modify |
| System Management                                             | 4                                | RTU Slave 🗸              | Port4                | 4 - 4 ~~~ 4 - 4                 | Delete | Modify |
|                                                               | 5                                | RTU Slave 🗸              | Port5                | 5 - 5 5 - 5                     | Delete | Modify |
| Best viewed with IE6.0<br>or above at resolution              | 6                                | RTU Slave 🗸              | Port6                | 6 - 6 ~~~ 6 - 6                 | Delete | Modify |
| 1024 x 768.                                                   | 7                                | RTU Slave 🗸              | Port7                | 7 - 7 7 - 7                     | Delete | Modify |
|                                                               | 8                                | RTU Slave 🗸              | Port8                | 8 - 8 ~~~ 8 - 8                 | Delete | Modify |
|                                                               | 9                                | Modbus TCP               | 192.168.1.80:501     | 1-11-1                          | Delete | Modify |
|                                                               |                                  |                          |                      | Add                             |        |        |

- 2. In the "Channel NO." is 1, click the "channel Type" drop-down list box and select "RTU Master".
- 3. Click "Add" and enter "192.168.1.80" in the "Remote IP Address" text box.
- 4. Enter "501" in the "TCP port" text box.
- 5. Enter "1" in the "Slave ID Start" and "Slave ID End" text boxes.
- 6. Enter "0" in the "Slave ID Offset" text box.
- 7. Click "OK".

3onedata

- 8. Save the configuration, click "Submit".
- Step 5 Run "mbpoll" and "mbslave" software to simulate master and slave configuration.
  - 1. Run the "mbslave.exe" software, click "Setup> Slave Definition".
  - 2. Enter "1" in the "Slave ID" text box.

| Slave Definition                                 |                                                                                                    |
|--------------------------------------------------|----------------------------------------------------------------------------------------------------|
| Slave ID: 1                                      | ОК                                                                                                    |
| Function: 03 Holding Register (4                 | x)  Cancel                                                                                              |
| Address: 0                                       |                                                                                                    |
| Quantity: 10                                     |                                                                                                    |
| View<br>Rows<br>III IIII IIII<br>Display: Signed | Hide Alias Columns PLC Addresses (Base 1)                                                               |
| Error Simulation                                 | _                                                                                                    |
| Skip response 0 [ms] Response Delay              | <ul> <li>Insert CRC/LRC error<br/>(Not when using TCP/IP)</li> <li>Return exception 06, Busy</li> </ul> |

3. Other parameters remain the default, click "OK".

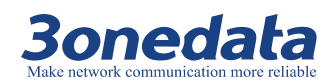

- 4. Click " Connection > Connection Setup ".
- 5. Click the "Connection" drop-down list box and select "Modbus TCP / IP".

| onnection Setup                             |                        | ×                          |
|---------------------------------------------|------------------------|----------------------------|
| Connection                                  |                        | ОК                         |
| Modbus TCP/IP                               | •                      |                            |
| Serial Settings                             |                        | Lancei                     |
| COM1                                        |                        | •                          |
| 115200 Baud 💌                               | Mode<br>RTU      ASCII |                            |
| 8 Data bits 🔍                               | Flow Control           |                            |
| None Parity 📼                               | DSR CTS V              | RTS Toggle                 |
| 1 Stop Bit 💌                                | 1 [ms] RTS disabl      | le delay                   |
| TCP/IP Server<br>IP Address<br>192.168.1.80 | Port Ig<br>501 Ar      | nore Unit ID<br>ny Address |

- 6. Enter the TCP slave IP address "192.168.1.80" in the "IP Address" text box of the "TCP / IP Server" area.
- 7. Enter the TCP slave port number "501" in the "Port" text box of the "TCP / IP Server" area.
- 8. Other parameters remain the default, click "OK".
- 9. Run the "mbpoll.exe" software, click "Setup> Read / Write Definition".
- 10. Enter "1" in the "Slave ID" text box.

| Slave ID:     1     0K       Function:     03 Read Holding Registers (4x)      Cancel                                                                                                    |   |
|----------------------------------------------------------------------------------------------------|---|
| Function: 03 Read Holding Registers (4x)  Cancel                                                                                                    |   |
| DITIENX 0                                                                                                    |   |
| Quantity: 10                                                                                                    |   |
| Scan Rate:         1000         ms           Image: Image: I | 8 |
| View<br>Rows<br>10 20 50 100<br>Address in Cell<br>Display: Signed                                                                                                    |   |

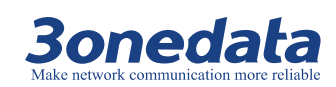

- 11. Other parameters remain the default, click "OK".
- 12. Click "Connection > Connection Setup ".
- 13. Click the "Connection" drop-down list box and select "serial port".
- 14. In the "Serial Settings" option box, configure serial port information such as serial number, baud rate, data bit, parity bit and stop bit.

| Connection Setup                                                                           |             |                  | <b>×</b> |
|--------------------------------------------------------------------------------------------|-------------|------------------|----------|
| -Connection<br>Serial Port                                                                 |             | •                | ОК       |
| Serial Settings<br>COM1<br>115200 Baud •<br>8 Data bits •<br>None Parity •<br>1 Stop Bit • | Advanced    | Mode     O     R | Cancel   |
| Hemote Server<br>IP Address<br>192.168.1.80                                                | Port<br>502 | Connect Timeout  | ns]      |

15. Select the "RTU" mode in the "Mode" option.

16. Other parameters remain the default, click "OK".

Step 6 Check the normal communication between the RTU master and the TCP slave.

| Wodbus Poll - [Mbpoll1]       □ Ø         Image: State of the state of the state |                 |                  |     |   | § Modbus Slave - [I<br>☐ File Edit Conn<br>/iew Window He<br>□ ☞ ■ ●   □  <br>) = 1: F = 03 | Mbslav1]  ection Setup Display Ip | ×  |
|----------------------------------------------------------------------------------------------------|-----------------|------------------|-----|---|---------------------------------------------------------------------------------------------|-----------------------------------|----|
|                                                                                                    | Alias           | 00000            |     | Γ | Alias                                                                                       | 00000                             |    |
| 0                                                                                                    |                 | 0                |     |   | 0                                                                                           | 0                                 |    |
| 1                                                                                                    |                 | 0                |     |   | 1                                                                                           | 0                                 |    |
| 2                                                                                                    |                 | 0                |     |   | 2                                                                                           | 0                                 |    |
| 3                                                                                                    |                 | 0                |     |   | 3                                                                                           | 0                                 |    |
| 4                                                                                                    |                 | 0                |     | Ŀ | 4                                                                                           | 0                                 |    |
| 5                                                                                                    |                 | 0                |     |   | 5                                                                                           | 0                                 |    |
| 6                                                                                                    |                 | 0                |     |   | 6                                                                                           | 0                                 |    |
| 7                                                                                                    |                 | 0                |     | Ŀ | 7                                                                                           | 0                                 |    |
| 8                                                                                                    |                 | 0                |     | Ŀ | 8                                                                                           | 0                                 |    |
| 9                                                                                                    |                 | 0                |     | ŀ | 9                                                                                           | 0                                 |    |
| For                                                                                                    | Help, press F1. | Port 1: 115200-8 | .41 | F | or Help, press F1.                                                                          | Any IP Address: 5                 | .4 |

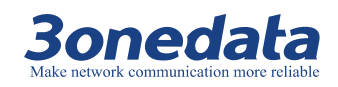

GW110X Modbus User Manual

| 10   | n Communication |    |               |          | <u> </u> |     | <u> </u> |     |     |     |
|------|-----------------|----|---------------|----------|----------|-----|----------|-----|-----|-----|
| Port | ТХ              | RX | TX Total      | RX Total | CTS      | DSR | RI       | DCD | DTR | RTS |
| 1    | 10              | 10 | 250           | 80       | Off      | Off | Off      | Off | Off | Off |
| 2    | 0               | 0  | 0             | 0        | Off      | Off | Off      | Off | Off | Off |
| 3    | 0               | 0  | 0             | 0        | Off      | Off | Off      | Off | Off | Off |
| 4    | 0               | 0  | 0             | 0        | Off      | Off | Off      | Off | Off | Off |
| 5    | 0               | 0  | 0             | 0        | Off      | Off | Off      | Off | Off | Off |
| 6    | 0               | 0  | 0             | 0        | Off      | Off | Off      | Off | Off | Off |
| 7    | 0               | 0  | 0             | 0        | Off      | Off | Off      | Off | Off | Off |
| 8    | 0               | 0  | 0             | 0        | Off      | Off | Off      | Off | Off | Off |
|      |                 |    | Clear ALL 🗸 🗸 |          |          |     |          |     |     |     |

Step 7 End.

# 9.2 RTU Slave Mode

### **Background brief**

When the user needs to implement the Modbus TCP master device to communicate with the Modbus RTU slave device, use the Modbus gateway device and set the device's operating mode to RTU Slave.

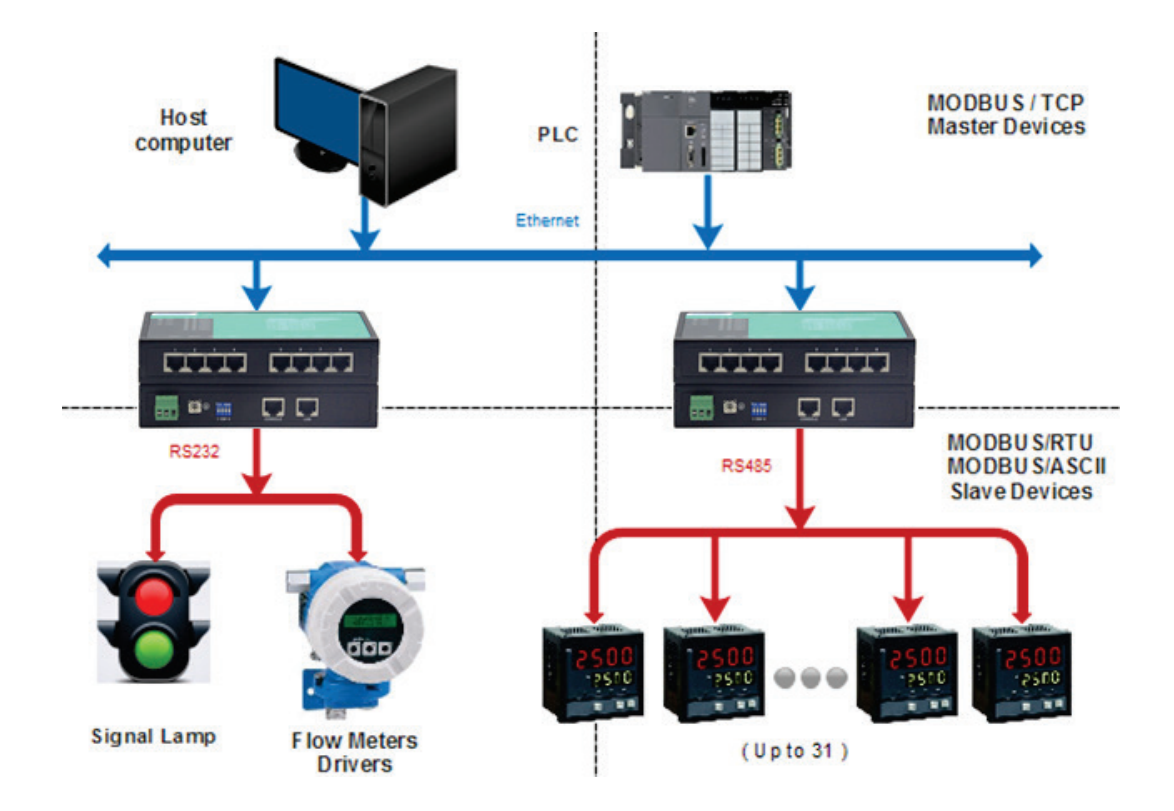

In RTU Slave Mode, the TCP master device accesses the RTU slave device through the gateway.

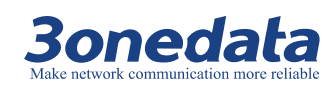

- ① TCP master device sends request to gateway;
- ② Gateway forwarding request to RTU slave device;
- ③ RTU slave device returns a response;
- ④ The gateway sends back the response.

|                      | 1 Request  |                   | 2 Request         |                     |
|----------------------|------------|-------------------|-------------------|---------------------|
| TCP Master<br>Device |            | MODBUS<br>Gateway | $\longrightarrow$ | RTU Slave<br>Device |
|                      | ←───       |                   | ←───              |                     |
|                      | 4 Response |                   | <b>3</b> Response |                     |

The parameters of the TCP master are as follows:

- Slave ID: 2
- TCP port number: 502

The parameters of the RTU slave are as follows:

- Communication port: COM 2
- Baud rate: 115200
- Parity bit: None
- Data bit: 8
- Stop bit: 1

### **Operation steps**

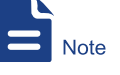

The screenshot reference model for this manual is GW1108-8D (3IN1) Modbus. Other types of products in addition to supporting the serial type (RS-232, RS-422, RS-485) and the number of serial ports are different, the interface functions and interface operations are the same.

- **Step 1** Connect the COM serial port of the computer and the COM2 serial port of the Modbus gateway using a cable or a converter.
- Step 2 Configure the IP address of the Modbus gateway.

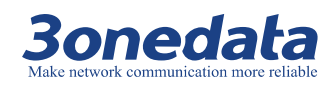

| <u>^</u>                                                                        | Current Location>>Main Menu>>Network | Settings                          |
|---------------------------------------------------------------------------------|--------------------------------------|-----------------------------------|
| Expand ALL<br>Main Menu                                                         | Network Settings                     |                                   |
| <ul> <li>Overview</li> <li>Network Settings</li> <li>Serial Settings</li> </ul> | Lan 1                                |                                   |
| <ul> <li>Modbus Settings</li> <li>State Monitoring</li> </ul>                   | Ouse the following IP address        | O Automatically obtain IP address |
| <ul> <li>Access Control</li> <li>System Management</li> </ul>                   | IP Address :                         | 192. 168. 1. 254                  |
|                                                                                 | Subnet Mask :                        | 255. 255. 255. 0                  |
| est viewed with IE6.0<br>r above at resolution<br>1024 x 768.                   | Gateway :                            | 192. 168. 1. 1                    |

- 1. Log in to the Web configuration interface and select "Network Setting".
- 2. In the "Use the following IP address" option box, enter the "IP address", "Subnet Mask" and "Gateway address" corresponding to the Modbus gateway.
- 3. Other parameters remain the default, click "submit".
- Step 3 Configure the serial port parameter information.
  - 1. Log in to the Web configuration interface and select "Serial Settings> COM Settings".

|                                                           | <ul> <li>Current Location&gt;&gt;M</li> </ul> | ain Menu>>Serial Settin | gs>>Port Setting |      |  |
|-----------------------------------------------------------|-----------------------------------------------|-------------------------|------------------|------|--|
| Expand ALL<br>Main Menu                                   | Port Setting                                  |                         |                  |      |  |
| Overview     Network Settings                             | Port : COM2                                   | ~                       |                  |      |  |
| <ul> <li>Serial Settings</li> <li>COM Settings</li> </ul> |                                               |                         |                  | COM2 |  |
| COM Information                                           | Settings                                      |                         |                  |      |  |
| Modbus Settings     State Monitoring                      | Alias                                         |                         |                  |      |  |
| Access Control                                            | Baud Rate                                     | 115200                  | ~                |      |  |
| <ul> <li>System Management</li> </ul>                     | Data Bits                                     | 8 bits                  | ~                |      |  |
| est viewed with IE6.0<br>or above at resolution           | Stop Bits                                     | 1 bits                  | ~                |      |  |
|                                                           | Parity Bits                                   | None                    | ~                |      |  |
|                                                           | Flow Control                                  | No                      | ~                |      |  |
| 1024 x 768.                                               | Work Mode                                     | RS232                   | ~                |      |  |

- 2. Select "COM2" in the "Port" drop-down list.
- 3. Set the "BaudRate", "DataBits", "StopBits" and "ParityBits" in the "Settings" option box.
- 4. Other parameters remain the default, click "Submit".

Step 4 Configure the working mode of the Modbus gateway.

- 1. Log in to the Web configuration interface and select " Main Menu > Modbus Settings > SlaveID ".
- In the "Channel NO." is 2, click the "channel Type" drop-down list box and select "RTU Slave".

### GW110X Modbus User Manual

| and ALL<br>Iain Menu<br>Overview  | Slave ID Map |              |                    |                                 |         |        |
|-----------------------------------|--------------|--------------|--------------------|---------------------------------|---------|--------|
| Network Settings                  |              |              | Slav               | re ID Map Table                 |         |        |
| Modbus Settings                   | Channel No.  | Channel Type | Channel Definition | Slave ID Range (Virtual~~~Real) | Operate |        |
| Modbus Parameters                 | 1            | RTU Master 🗸 | Port1              | 0 - 0 ~~~ 0 - 0                 | Delete  | Modify |
| State Monitoring                  | 2            | RTU Slave 🗸  | Port2              | 2 - 2 ~~~ 2 - 2                 | Delete  | Modify |
| Access Control                    | 3            | RTU Slave 🗸  | Port3              | 3 - 3 ~~~ 3 - 3                 | Delete  | Modify |
| ystem Management                  | 4            | RTU Slave 🗸  | Port4              | 4 - 4 ~~~ 4 - 4                 | Delete  | Modify |
|                                   | 5            | RTU Slave 🗸  | Port5              | 5 - 5 ~~~ 5 - 5                 | Delete  | Modify |
| wed with IE6.0<br>e at resolution | 6            | RTU Slave 🗸  | Port6              | 6 - 6 ~~~ 6 - 6                 | Delete  | Modify |
| 1024 x 768.                       | 7            | RTU Slave 🗸  | Port7              | 7 - 7 ~~~ 7 - 7                 | Delete  | Modify |
|                                   | 8            | RTU Slave 🗸  | Port8              | 8 - 8 ~~~ 8 - 8                 | Delete  | Modify |

- 3. In the "Channel NO." is 2, click the "Modify".
- 4. Enter "2" in the "Slave ID Start" and "Slave ID End" text boxes.
- 5. Enter "0" in the "Slave ID Offset" text box.
- 6. Click "OK".

3onedata

### Step 5 Run "mbpoll" and "mbslave" software to simulate master and slave configuration.

- 1. Run the "mbslave.exe" software, click "Setup> Slave Definition".
- 2. Enter "2" in the "Slave ID" text box.

| Slave Defin                      | ition                 |               | ×                            |
|----------------------------------|-----------------------|---------------|------------------------------|
| Slave ID:                        | 2                     |               | ОК                           |
| Function:                        | 03 Holding Register ( | 4x) 🔻         | Cancel                       |
| Address:                         | 0                     |               |                              |
| Quantity:                        | 10                    |               |                              |
| View<br>Rows<br>10<br>Display: [ |                       | 00 PLC Add    | s Columns<br>resses (Base 1) |
| Error Simu                       | lation                | Insert CRC/LR | Cerror                       |
| 0                                | [ms] Response Delay   | (Not when usi | ng TCP/IP)<br>ion 06, Busy   |

- 3. Other parameters remain the default, click "OK".
- 4. Click " Connection > Connection Setup ".
- 5. Click the "Connection" drop-down list box and select "serial port".
- 6. In the "Serial Settings" option box, configure serial port information such as serial number, baud rate, data bit, parity bit and stop bit.

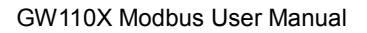

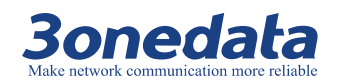

| Connection Setup                                                    |                                                         | ×              |
|---------------------------------------------------------------------|---------------------------------------------------------|----------------|
| Connection<br>Serial Port<br>Serial Settings<br>COM2<br>115200 Baud | Mode<br>Mode                                            | K <b>u</b> cel |
| 8 Data bits   Rone Parity  I Stop Bit                               | Flow Control DSR CTS RTS Toggle [ ms] RTS disable delay |                |
| TCP/IP Server<br>IP Address<br>127.0.0.1                            | Port Ignore Unit ID<br>501 V Any Address                |                |

- 7. Select the "RTU" mode in the "Mode" option.
- 8. Other parameters remain the default, click "OK".
- 9. Run the "mbpoll.exe" software, click "Setup> Read / Write Definition".
- 10. Enter "2" in the "Slave ID" text box.

| Read/Write                       | Definition                                            | ×                                               |
|----------------------------------|-------------------------------------------------------|-------------------------------------------------|
| Slave ID:                        | 2                                                     | ОК                                              |
| Function:                        | 03 Read Holding Registers (4x)                        | Cancel                                          |
| Address:                         | 0                                                     |                                                 |
| Quantity:                        | 10                                                    | Арріу                                           |
| Scan Rate:                       | 1000 ms                                               |                                                 |
| 🔲 Read/Wri                       | te Enabled                                            | Read/Write Once                                 |
| View<br>Rows<br>Il (<br>Display: | 20 ○ 50 ○ 100     ☐ Hide A     ☐ Addre  Signed ▼ PLCA | Nias Columns<br>ss in Cell<br>ddresses (Base 1) |

- 11. Other parameters remain the default, click "OK".
- 12. Click " Connection > Connection Setup ".
- 13. Click the "Connection" drop-down list box and select "Modbus TCP / IP".

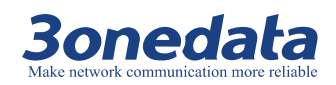

| Connection Setup            |          |        |             | ×               |
|-----------------------------|----------|--------|-------------|-----------------|
| Connection<br>Modbus TCP/IP |          | •      |             | ОК              |
| Serial Settings             |          |        |             | Cancel          |
| COM2                        |          | •      | Mode        |                 |
| 115200 Baud 🔻               |          |        | RTU         | ○ ASCII         |
| 8 Data bits 💌               |          |        | Response    | Timeout<br>[ms] |
| None Parity 🔹               |          |        | - Delav Bet | veen Polls      |
| 1 Stop Bit 🔹                | Advanced |        | 0           | [ms]            |
| -Remote Server              | Port     | Connor | t Timoout   |                 |
| 192.168.1.254               | 502      | 3000   | [ms]        |                 |

- 14. In the "Remote Server" check box, configure the Modbus gateway IP address, port number, and connection timeout.
- 15. Other parameters remain the default, click "OK".

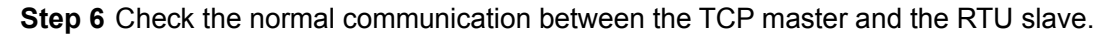

| Di:<br>Di:<br>Tx | Image: Second second second |         |               |     | Modbus Slave - [<br>File Edit Connew Window He | Mbslav1] 🗖 ection Setup D<br>lp<br>🚊 🍞 <table-cell></table-cell> | isplay   |
|------------------|----------------------------------------------------------------------------------------------------|---------|---------------|-----|------------------------------------------------|------------------------------------------------------------------|----------|
|                  |                                                                                                    |         |               |     |                                                |                                                                  |          |
|                  | Alias                                                                                                    | 00000   |               |     | Alias                                          | 00000                                                            |          |
| 0                |                                                                                                    | 0       |               | 0   |                                                | 0                                                                |          |
| 1                |                                                                                                    | 0       |               | 1   |                                                | 0                                                                |          |
| 2                |                                                                                                    | 0       |               | 2   |                                                | 0                                                                |          |
| 3                |                                                                                                    | 0       |               | 3   |                                                | 0                                                                |          |
| 4                |                                                                                                    | 0       |               | 4   |                                                | 0                                                                |          |
| 5                |                                                                                                    | 0       |               | 5   |                                                | 0                                                                |          |
| 6                |                                                                                                    | 0       |               | 6   |                                                | 0                                                                |          |
| 7                |                                                                                                    | 0       |               | 7   |                                                | 0                                                                |          |
| 8                |                                                                                                    | 0       |               | 8   |                                                | 0                                                                |          |
| 9                |                                                                                                    | 0       |               | 9   |                                                | 0                                                                |          |
| For              | Help, press F1.                                                                                                    | 192.168 | 3.1.254: 5( 🖽 | For | Help, press F1.                                | Port 1:                                                          | 115200-8 |

| Port | ту  | DV  | TV Total | DV Total | OTO | nep | ы   | DCD | DTD | рте |
|------|-----|-----|----------|----------|-----|-----|-----|-----|-----|-----|
| 1    | 0   | 0   |          |          | Off | Off | Off | Off | Off | Off |
| -    | 0   | 0   | 0        | 405      | 011 | 011 | 011 | 011 | 011 | 011 |
| 2    | 121 | 121 | 968      | 105      | Off | Off | Off | Off | Off | Off |
| 3    | 0   | 0   | 0        | 0        | Off | Off | Off | Off | Off | Off |
| 4    | 0   | 0   | 0        | 0        | Off | Off | Off | Off | Off | Off |

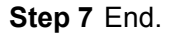

Port Communicati

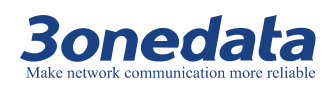

# 9.3 ASCII Master Mode

### **Background brief**

When the user needs to implement the Modbus ASCII master device to communicate with the Modbus TCP slave device, use the Modbus gateway device and set the device's operating mode to ASCII Master.

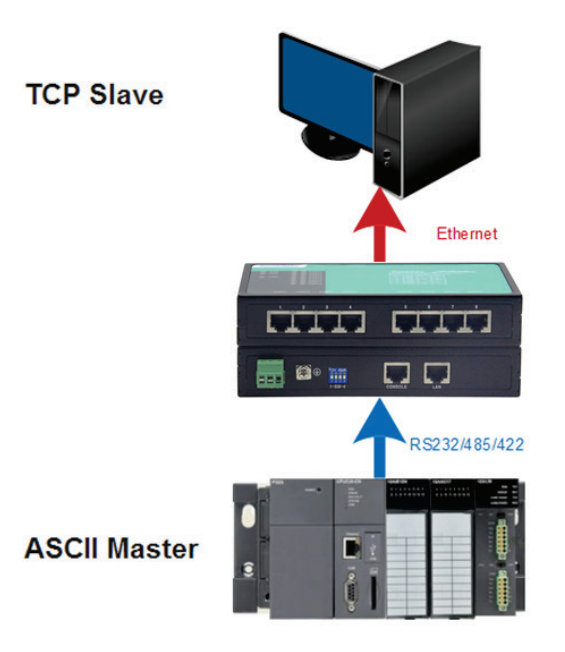

In ASCII Master Mode, the ASCII master device accesses the TCP slave device through the gateway.

- ① ASCII master device sends request to gateway;
- ② Gateway forwarding request to TCP slave device;
- ③ TCP slave device returns a response;
- ④ The gateway sends back the response.

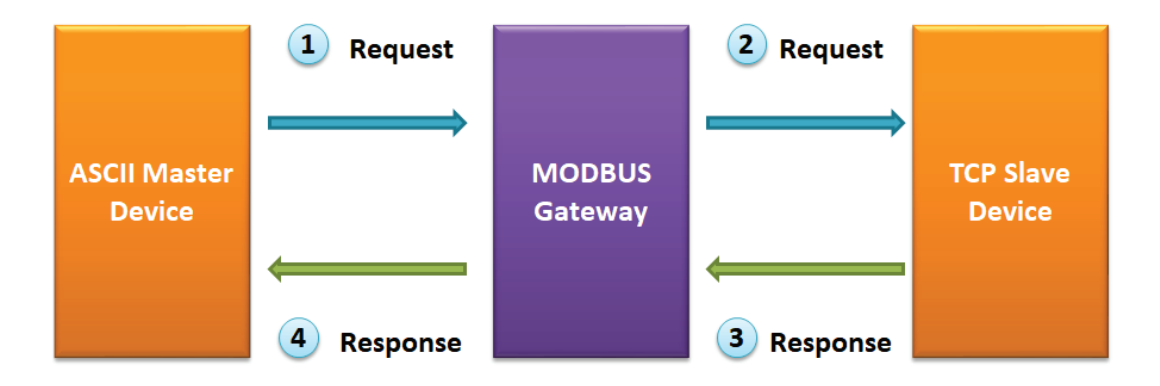

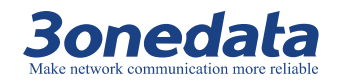

The parameters of the ASCII master are as follows:

- Communication port: COM3
- Baud rate: 115200
- Parity bit: None
- Data bit: 7
- Stop bit: 2

The parameters of the TCP slave are as follows:

- IP address: 192.168.1.80
- Slave ID: 3
- TCP port number: 503

### **Operation steps**

### Note

The screenshot reference model for this manual is GW1108-8D (3IN1) Modbus. Other types of products in addition to supporting the serial type (RS-232, RS-422, RS-485) and the number of serial ports are different, the interface functions and interface operations are the same.

- **Step 1** Connect the COM serial port of the computer and the COM3 serial port of the Modbus gateway using a cable or a converter.
- Step 2 Configure the IP address of the Modbus gateway.

| <u>^</u>                                                                      | Current Location>>Main Menu>>Network      | Settings                        |
|-------------------------------------------------------------------------------|-------------------------------------------|---------------------------------|
| Expand ALL<br>Main Menu<br>Overview<br>Network Settings<br>Serial Settings    | Network Settings                          |                                 |
| Modbus Settings     State Monitoring     Access Control     System Management | Use the following IP address IP Address : | Automatically obtain IP address |
|                                                                               | Subnet Mask :                             | 255. 255. 255. 0                |
| Best viewed with IE6.0<br>or above at resolution<br>1024 x 768.               | Gateway :                                 | 192. 168. 1. 1                  |

- 1. Log in to the Web configuration interface and select "Network Setting".
- 2. In the "Use the following IP address" option box, enter the "IP address", "Subnet Mask" and "Gateway address" corresponding to the Modbus gateway.
- 3. Other parameters remain the default, click "submit".

#### **Step 3** Configure the serial port parameter information.

 Log in to the Web configuration interface and select "Main Menu > Serial Settings> COM Settings ".

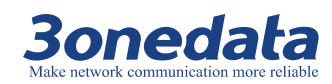

|                                      | <ul> <li>Current Location&gt;&gt;</li> </ul> | Main Menu>>Serial Setti | ngs>>Port Setting |      |  |
|--------------------------------------|----------------------------------------------|-------------------------|-------------------|------|--|
| Expand ALL<br>Main Menu              | Port Setting                                 |                         |                   |      |  |
| Overview     Network Settings        | Port : COM:                                  | 3                       |                   |      |  |
| COM Settings                         |                                              |                         | (                 | сомз |  |
| COM Information                      | Settings                                     |                         |                   |      |  |
| Modbus Settings     State Monitoring | Alias                                        |                         |                   |      |  |
| Access Control                       | Baud Rate                                    | 115200                  | ~                 |      |  |
| System Management                    | Data Bits                                    | 8 bits                  | ~                 |      |  |
|                                      | Stop Bits                                    | 1 bits                  | ~                 |      |  |
| Rest viewed with IE6.0               | Parity Bits                                  | None                    | ~                 |      |  |
| or above at resolution               | Flow Control                                 | No                      | ~                 |      |  |
| 1024 x 768.                          | Work Mode                                    | RS232                   | ~                 |      |  |
|                                      | Advance Settings                             |                         |                   |      |  |

- 2. Select "COM3" in the "Port" drop-down list.
- 3. Set the "BaudRate", "DataBits", "StopBits" and "ParityBits" in the "Settings" option box.
- 4. Other parameters remain the default, click "Submit".
- **Step 4** Configure the working mode of the Modbus gateway.
  - 1. Log in to the Web configuration interface and select " Main Menu > Modbus Settings > SlaveID ".
  - 2. In the "Channel NO." is 3, click the "channel Type" drop-down list box and select "ASCII Master".

|                                                   | Current Loca | I>>Main Menu>>Modbus Se | tting>>Slave ID Map |                                 |        |        |
|---------------------------------------------------|--------------|-------------------------|---------------------|---------------------------------|--------|--------|
| Expand ALL<br>Main Menu                           | Slave ID Map |                         |                     |                                 |        |        |
| Overview     Network Settings     Serial Settings |              |                         | Slav                | re ID Map Table                 |        |        |
| Modbus Settings                                   | Channel No.  | Channel Type            | Channel Definition  | Slave ID Range (Virtual~~~Real) | Opera  | te     |
| Modbus Parameters     Slave ID                    | 1            | RTU Master 🗸            | Port1               | 0 - 0 ~~~ 0 - 0                 | Delete | Modify |
| ■ State Monitoring                                | 2            | RTU Slave 🗸             | Port2               | 2 - 2 ~~~ 2 - 2                 | Delete | Modify |
| Access Control                                    | 3            | ASCII Master 🗸          | Port3               | 0 - 0 ~~~ 0 - 0                 | Delete | Modify |
| System Management                                 | 4            | RTU Slave 🗸             | Port4               | 4 - 4 ~~~ 4 - 4                 | Delete | Modify |
|                                                   | 5            | RTU Slave 🗸             | Port5               | 5 - 5 ~~~ 5 - 5                 | Delete | Modify |
| Best viewed with IE6.0<br>or above at resolution  | 6            | RTU Slave 🗸             | Port6               | 6 - 6 ~~~ 6 - 6                 | Delete | Modify |
| 1024 x 768.                                       | 7            | RTU Slave 🗸             | Port7               | 7 - 7 ~~~ 7 - 7                 | Delete | Modify |
|                                                   | 8            | RTU Slave 🗸             | Port8               | 8 - 8 ~~~ 8 - 8                 | Delete | Modify |
|                                                   | 9            | Modbus TCP              | 192.168.1.80:501    | 1 - 1 ~~~ 1 - 1                 | Delete | Modify |
|                                                   | 10           | Modbus TCP              | 192.168.1.80:503    | 3 - 3 ~~~ 3 - 3                 | Delete | Modify |
|                                                   |              |                         |                     | Add                             |        |        |

- 3. Click "Add" and enter "192.168.1.80" in the "Remote IP Address" text box.
- 4. Enter "503" in the "TCP port" text box.
- 5. Enter "3" in the "Slave ID Start" and "Slave ID End" text boxes.
- 6. Enter "0" in the "Slave ID Offset" text box.
- 7. Click "OK".
- 8. Save the configuration, click "Submit".

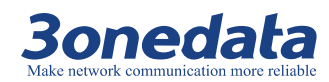

Step 5 Run "mbpoll" and "mbslave" software to simulate master and slave configuration.

- 1. Run the "mbslave.exe" software, click "Setup> Slave Definition".
- 2. Enter "3" in the "Slave ID" text box.

| Slave Defini  | ition                    |                  | X             |
|---------------|--------------------------|------------------|---------------|
| Slave ID:     | 3                        |                  | ОК            |
| Function:     | 03 Holding Register (4x) | ) 🔻              | Cancel        |
| Address:      | 0                        |                  |               |
| Quantity:     | 10                       |                  |               |
| View          |                          |                  |               |
| Rows          | 0 20 0 50 0 100          | 🔲 Hide Alias     | Columns       |
| Display: [    | Signed                   | PLC Addres       | sses (Base 1) |
| - Error Simul | lation                   |                  |               |
| 📃 Skip re     | esponse                  | Insert CRC/LRC   | error         |
| 0             | [ms] Response Delay      | Return exception | n 06, Busy    |

- 3. Other parameters remain the default, click "OK".
- 4. Click " Connection > Connection Setup ".
- 5. Click the "Connection" drop-down list box and select "Modbus TCP / IP".

| Connection                  |              |                | OK      |
|-----------------------------|--------------|----------------|---------|
| Modbus TCP/IP               |              | •              |         |
| Serial Settings             |              |                | Cancel  |
| COM1                        |              | -              |         |
| 115200 Baud 👻               | Mode         | SCII           |         |
| 7 Data bits 🔹 👻             | Flow Control |                |         |
| None Parity 👻               |              | TS 🗸 RTS       | Toggle  |
| 2 Stop Bits 🛛 👻             | 1 [ms] F     | ITS disable de | lay     |
| TCP/IP Server<br>IP Address | Port         | I lanore       | Unit ID |
| 192,168,1,80                | 503          |                | 1.1     |

6. Enter the TCP slave IP address "192.168.1.80" in the "IP Address" text box of the "TCP / IP Server" area.

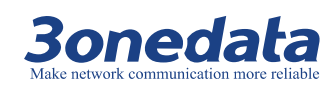

- 7. Enter the TCP slave port number "503" in the "Port" text box of the "TCP / IP Server" area.
- 8. Other parameters remain the default, click "OK".
- 9. Run the "mbpoll.exe" software, click "Setup> Read / Write Definition".
- 10. Enter "3" in the "Slave ID" text box.

| Read/Write | Definition      |             |             | ×                |
|------------|-----------------|-------------|-------------|------------------|
| Slave ID:  | 3               |             |             | ОК               |
| Function:  | 03 Read Holding | Registers ( | 4x) 🔻       | Cancel           |
| Address:   | 0               |             |             |                  |
| Quantity:  | 10              |             |             | Apply            |
| Scan Rate: | 1000 ms         |             |             |                  |
| 📃 Read/Wri | te Enabled      |             |             | Read/Write Once  |
| View       |                 |             |             |                  |
| Rows       | ○ 20 ○ E0 (     | 100         | 🔲 Hide Alia | as Columns       |
| 010        | 020 050 0       | 100         | Address     | in Cell          |
| Display:   | Signed          | •           | PLC Add     | lresses (Base 1) |
|            |                 |             |             |                  |

- 11. Other parameters remain the default, click "OK".
- 12. Click " Connection > Connection Setup ".
- 13. Click the "Connection" drop-down list box and select "serial port".
- 14. In the "Serial Settings" option box, configure serial port information such as serial number, baud rate, data bit, parity bit and stop bit.

| Connection Setup                                | ×                             |
|-------------------------------------------------|-------------------------------|
| Connection                                      | ОК                            |
| Serial Port                                     | Cancel                        |
| COM3                                            | Mode<br>RTU OASCII            |
| 7 Data bits                                     | Response Timeout              |
| None Parity   2 Stop Bits   Advanced            | Delay Between Polls<br>0 [ms] |
| Remote ServerIP AddressPort192.168.1.2545023000 | ct Timeout<br>[ms]            |

- 15. Select the "ASCII" mode in the "Mode" option.
- 16. Other parameters remain the default, click "OK".

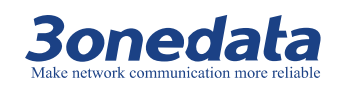

**Step 6** Check the normal communication between the ASCII master and the TCP slave.

| 61                                                              | Modbus Poll - [M         | bpoll1] 🗖 🖲 🕱            |  |     | Modbus Slave - [I | Mbslav1] 🗖       | • ×       |
|-----------------------------------------------------------------|--------------------------|--------------------------|--|-----|-------------------|------------------|-----------|
| 2                                                               | File Edit Conn           | ection Setup Functions   |  | 200 | File Edit Conn    | ection Setup Dis | play      |
| DI                                                              | Display View Window Help |                          |  |     |                   |                  |           |
|                                                                 | I≊∎⊜ X ⊡                 | ,Щ, Д, 05 06 15 16 22 23 |  |     |                   | . 🖳 🦉 🕅          |           |
| Tx = 10: Err = 0: ID = 3: F = 03: SR = 1000ms (DIS/ ID = 3: F = |                          |                          |  |     |                   |                  |           |
|                                                                 | Alias                    | 00000                    |  |     | Alias             | 00000            |           |
| 0                                                               |                          | 0                        |  | 0   |                   | 0                |           |
| 1                                                               |                          | 0                        |  | 1   |                   | 0                |           |
| 2                                                               |                          | 0                        |  | 2   |                   | 0                |           |
| 3                                                               |                          | 0                        |  | 3   |                   | 0                |           |
| 4                                                               |                          | 0                        |  | 4   |                   | 0                |           |
| 5                                                               |                          | 0                        |  | 5   |                   | 0                |           |
| 6                                                               |                          | 0                        |  | 6   |                   | 0                |           |
| 7                                                               |                          | 0                        |  | 7   |                   | 0                |           |
| 8                                                               |                          | 0                        |  | 8   |                   | 0                |           |
| 9                                                               |                          | 0                        |  | 9   |                   | 0                |           |
| Foi                                                             | r Help, press F1.        | Port 1: 115200-7         |  | For | Help, press F1.   | Any IP Ac        | ldress: 5 |

| Po   | rt Communication |    |          |          |     |     |     |     |     |     |
|------|------------------|----|----------|----------|-----|-----|-----|-----|-----|-----|
| Port | тх               | RX | TX Total | RX Total | CTS | DSR | RI  | DCD | DTR | RTS |
| 1    | 0                | 0  | 0        | 0        | Off | Off | Off | Off | Off | Off |
| 2    | 0                | 0  | 0        | 0        | Off | Off | Off | Off | Off | Off |
| 3    | 10               | 10 | 250      | 80       | Off | Off | Off | Off | Off | Off |
| 4    | 0                | 0  | 0        | 0        | Off | Off | Off | Off | Off | Off |

Step 7 End.

# 9.4 ASCII Slave Mode

### **Background brief**

When the user needs to implement the Modbus TCP master device to communicate with the Modbus ASCII slave device, use the Modbus gateway device and set the device's operating mode to ASCII Slave.

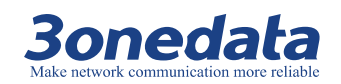

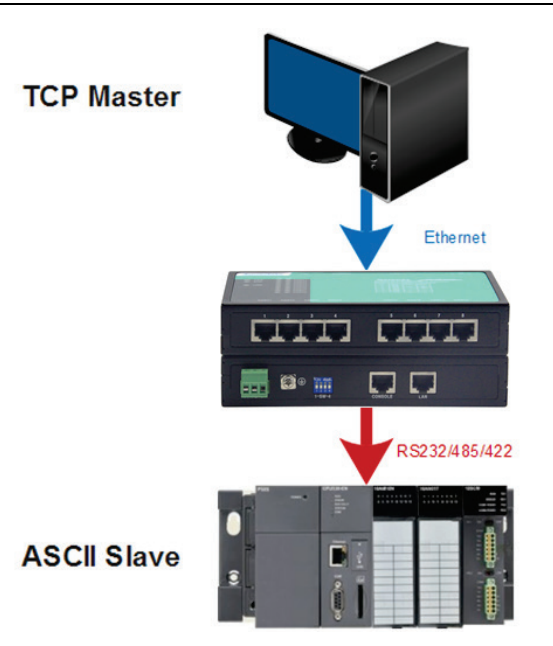

In ASCII Slave Mode, the TCP master device accesses the ASCII slave device through the gateway.

- ① TCP master device sends request to gateway;
- 2 Gateway forwarding request to ASCII slave device;
- ③ ASCII slave device returns a response;
- ④ The gateway sends back the response.

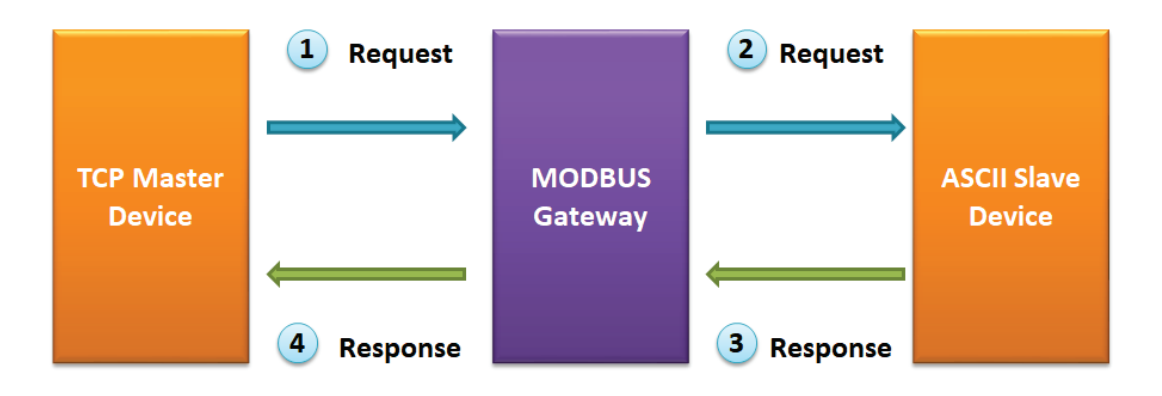

The parameters of the TCP master are as follows:

- Slave ID: 4
- TCP Port: 503

The parameters of the ASCII slave are as follows:

- Communication port: COM 4
- Baud rate: 115200
- Parity bit: None
- Data bit: 7
- Stop bit: 2

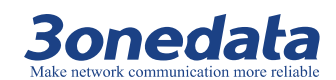

### **Operation steps**

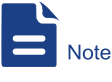

The screenshot reference model for this manual is GW1108-8D (3IN1) Modbus. Other types of products in addition to supporting the serial type (RS-232, RS-422, RS-485) and the number of serial ports are different, the interface functions and interface operations are the same.

- **Step 1** Connect the COM serial port of the computer and the COM4 serial port of the Modbus gateway using a cable or a converter.
- Step 2 Configure the IP address of the Modbus gateway.

|                                                                                                    | Current Location>>Main Menu>>Network S                                 | Settings                          |
|----------------------------------------------------------------------------------------------------|------------------------------------------------------------------------|-----------------------------------|
| Expand ALL<br>An Main Menu<br>Overview<br>Network Settings<br>Serial Settings                                    | Network Settings                                                       |                                   |
| <ul> <li>Modbus Settings</li> <li>State Monitoring</li> <li>Access Control</li> <li>System Management</li> </ul> | <ul> <li>Use the following IP address</li> <li>IP Address :</li> </ul> | O Automatically obtain IP address |
|                                                                                                    | Subnet Mask :                                                          | 255. 255. 255. 0                  |
| Best viewed with IE6.0<br>or above at resolution<br>1024 x 768.                                                  | Gateway :                                                              | 192.168.1.1                       |

- 1. Log in to the Web configuration interface and select "Main Menu > Network Setting".
- 2. In the "Use the following IP address" option box, enter the "IP address", "Subnet Mask" and "Gateway address" corresponding to the Modbus gateway.
- 3. Other parameters remain the default, click "submit".
- **Step 3** Configure the serial port parameter information.
  - Log in to the Web configuration interface and select "Main Menu > Serial Settings> COM Settings".

| ^                                                         | Current Location>>Mai | n Menu>>Serial Settings>>Port Setting |      |
|-----------------------------------------------------------|-----------------------|---------------------------------------|------|
| Expand ALL<br>Main Menu                                   | Port Setting          |                                       |      |
| Overview     Network Settings                             | Port : COM4           | V                                     |      |
| <ul> <li>Serial Settings</li> <li>COM Settings</li> </ul> |                       |                                       | COM4 |
| COM Information                                           | Settings              |                                       |      |
| Modbus Settings     State Monitoring                      | Alias                 |                                       |      |
| Access Control                                            | Baud Rate             | 115200                                |      |
| <ul> <li>System Management</li> </ul>                     | Data Bits             | 8 bits 💊                              |      |
|                                                           | Stop Bits             | 1 bits                                |      |
| Best viewed with IE6.0                                    | Parity Bits           | None                                  |      |
| or above at resolution                                    | Flow Control          | No                                    |      |
| 1024 x 768.                                               | Work Mode             | RS232                                 | •    |

- 2. Select "COM4" in the "Port" drop-down list.
- 3. Set the "BaudRate", "DataBits", "StopBits" and "ParityBits" in the "Settings" option box.
- 4. Other parameters remain the default, click "Submit".
- Step 4 Configure the working mode of the Modbus gateway.
  - 1. Log in to the Web configuration interface and select "Main Menu > Modbus Settings > SlaveID".
  - 2. In the "Channel NO." is 4, click the "channel Type" drop-down list box and select "ASCII Slave".

| ·                                                                      | Current Loca | l>>Main Menu>>Modbus Se | tting>>Slave ID Map |                                 |         |        |
|------------------------------------------------------------------------|--------------|-------------------------|---------------------|---------------------------------|---------|--------|
| Expand ALL<br>Main Menu<br>Overview                                    | Slave ID Map |                         |                     |                                 |         |        |
| <ul> <li>Network Settings</li> <li>Serial Settings</li> </ul>          |              |                         | Slav                | ve ID Map Table                 |         |        |
| Modbus Settings                                                        | Channel No.  | Channel Type            | Channel Definition  | Slave ID Range (Virtual~~~Real) | Operate | ÷      |
| Modbus Parameters     Slave ID     State Monitoring     Access Control | 1            | RTU Master 🗸            | Port1               | 0 - 0 ~~~ 0 - 0                 | Delete  | Modify |
|                                                                        | 2            | RTU Slave 🗸             | Port2               | 2 - 2 2 - 2                     | Delete  | Modify |
|                                                                        | 3            | ASCII Master 🗸          | Port3               | 0 - 0 ~~~ 0 - 0                 | Delete  | Modify |
| System Management                                                      | 4            | ASCII Slave 🗸           | Port4               | 4 - 4 ~~~ 4 - 4                 | Delete  | Modify |
|                                                                        | 5            | RTU Slave 🗸             | Port5               | 5 - 5 ~~~ 5 - 5                 | Delete  | Modify |
| Best viewed with IE6.0<br>or above at resolution<br>1024 x 768.        | 6            | RTU Slave 🗸             | Port6               | 6 - 6 ~~~ 6 - 6                 | Delete  | Modify |
|                                                                        | 7            | RTU Slave 🗸             | Port7               | 7 - 7 7 - 7                     | Delete  | Modify |
|                                                                        | 8            | RTU Slave 🗸             | Port8               | 8 - 8 ~~~ 8 - 8                 | Delete  | Modify |
|                                                                        | 9            | Modbus TCP              | 192.168.1.80:501    | 1-11-1                          | Delete  | Modify |
|                                                                        | 10           | Modbus TCP              | 192.168.1.80:503    | 3 - 3 ~~~ 3 - 3                 | Delete  | Modify |
|                                                                        |              |                         |                     | bbA                             |         |        |

- 3. In the "Channel NO." is 4, click the "Modify".
- 4. Enter "4" in the "Slave ID Start" and "Slave ID End" text boxes.
- 5. Enter "0" in the "Slave ID Offset" text box.
- 6. Click "OK".
- 7. Save the configuration, click "Submit".

Step 5 Run "mbpoll" and "mbslave" software to simulate master and slave configuration.

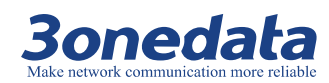

- 1. Run the "mbslave.exe" software, click "Setup> Slave Definition".
- 2. Enter "4" in the "Slave ID" text box.

| Slave Defini | ition                         |                   |                                                  | 8                                     |
|--------------|-------------------------------|-------------------|--------------------------------------------------|---------------------------------------|
| Slave ID:    | 4                             |                   |                                                  | ОК                                    |
| Function:    | 03 Holding Register           | (4x)              | -                                                | Cancel                                |
| Address:     | 0                             |                   |                                                  |                                       |
| Quantity:    | 10                            |                   |                                                  |                                       |
| View         |                               |                   |                                                  |                                       |
| Rows<br>10   | 0 20 0 50 0                   | 100               | Hide Alia                                        | s Columns<br>resses (Base 1)          |
| Display: [   | Signed                        | •                 |                                                  |                                       |
| - Error Simu | lation                        |                   |                                                  |                                       |
| Skip re      | esponse<br>[ms] Response Dela | <sup>уу</sup> П ғ | nsert CRC/LR<br>(Not when usin<br>Return excepti | C error<br>ng TCP/IP)<br>ion 06, Busy |

- 3. Other parameters remain the default, click "OK".
- 4. Click "Connection > Connection Setup ".
- 5. Click the "Connection" drop-down list box and select "serial port".
- 6. In the "Serial Settings" option box, configure serial port information such as serial number, baud rate, data bit, parity bit and stop bit.

| Connection Setup                                                                    | ×                                                                                   |
|-------------------------------------------------------------------------------------|-------------------------------------------------------------------------------------|
| Connection<br>Serial Port                                                           | ОК                                                                                  |
| Serial Settings<br>COM4<br>115200 Baud<br>7 Data bits<br>None Parity<br>2 Stop Bits | Mode<br>RTU OASCI<br>Flow Control<br>DSR CTS RTS Toggle<br>1 [ms] RTS disable delay |
| TCP/IP Server<br>IP Address<br>127.0.0.1                                            | Port Vignore Unit ID<br>503 Any Address                                             |

- 7. Select the "ASCII" mode in the "Mode" option.
- 8. Other parameters remain the default, click "OK".

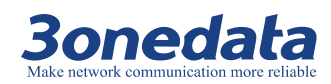

9. Run the "mbpoll.exe" software, click "Setup> Read / Write Definition".

10. Enter "4" in the "Slave ID" text box.

| Read/Write Definition                                         | ×                                   |
|---------------------------------------------------------------|-------------------------------------|
| Slave ID: 4                                                   | ОК                                  |
| Function: 03 Read Holding Registers (4x) 🔻                    | Cancel                              |
| Address: 0                                                    |                                     |
| Quantity: 10                                                  | Apply                               |
| Scan Rate: 1000 ms                                            |                                     |
| Read/Write Enabled                                            | Read/Write Once                     |
| View<br>Rows<br>10 20 50 100<br>Address in<br>Display: Signed | Columns<br>1 Cell<br>esses (Base 1) |

- 11. Other parameters remain the default, click "OK".
- 12. Click " Connection > Connection Setup ".
- 13. Click the "Connection" drop-down list box and select "Modbus TCP / IP".

| Connection Setup            |          | ×                   |
|-----------------------------|----------|---------------------|
| Connection<br>Modbus TCP/IP |          | • OK                |
| Serial Settings             |          | Cancel              |
| COM4                        |          | ▼ Mode              |
| 115200 Baud 🔻               |          | RTU ASCII           |
| 7 Data bits 💌               |          | Response Timeout    |
| None Parity 🔻               |          | Delay Between Polls |
| 2 Stop Bits 🔹               | Advanced | 0 [ms]              |
| Remote Server               | Dot C    | ennest Timpout      |
| 192.168.1.254               | 502 30   | DOD [ms]            |

- 14. In the "Remote Server" check box, configure the Modbus gateway IP address, port number, and connection timeout.
- 15. Other parameters remain the default, click "OK".

**Step 6** Check the normal communication between the TCP master and the ASCII slave.

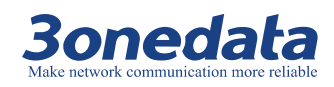

#### GW110X Modbus User Manual

| Disp  | Iodbus Poll - [M<br>File Edit Conn<br>Jay View Wind | bpoll1         □         ⊠           ection Setup Functions         dow Help         -         s × |    | Modbus Slave - [I<br>File Edit Conn<br>iew Window He<br>C C I I I I I I I I I<br>O I I I I I I I I I I | Mbslav1] □ □ ⊠<br>ection Setup Display<br>Ip - ♂ × |  |  |  |  |
|-------|-----------------------------------------------------|----------------------------------------------------------------------------------------------------|----|----------------------------------------------------------------------------------------------------|----------------------------------------------------|--|--|--|--|
|       | Alias                                               | 00000                                                                                              |    | Alias                                                                                                  | 00000                                              |  |  |  |  |
| 0     |                                                     | 0                                                                                                  |    | 0                                                                                                    | 0                                                  |  |  |  |  |
| 1     |                                                     | 0                                                                                                  | 1  | L                                                                                                    | 0                                                  |  |  |  |  |
| 2     |                                                     | 0                                                                                                  | 2  | 2                                                                                                    | 0                                                  |  |  |  |  |
| 3     |                                                     | 0                                                                                                  | 3  | 3                                                                                                    | 0                                                  |  |  |  |  |
| 4     |                                                     | 0                                                                                                  | 4  | ŧ.                                                                                                    | 0                                                  |  |  |  |  |
| 5     |                                                     | 0                                                                                                  | 5  | 5                                                                                                    | 0                                                  |  |  |  |  |
| 6     |                                                     | 0                                                                                                  | 6  | 5                                                                                                    | 0                                                  |  |  |  |  |
| 7     |                                                     | 0                                                                                                  | 7  | 7                                                                                                    | 0                                                  |  |  |  |  |
| 8     |                                                     | 0                                                                                                  | 8  | 3                                                                                                    | 0                                                  |  |  |  |  |
| 9     |                                                     | 0                                                                                                  | 9  | )                                                                                                    | 0                                                  |  |  |  |  |
| For H | lelp, press F1.                                     | 192.168.1.254: 5(                                                                                  | Fo | For Help, press F1. 192.168.1.254: 5( For Help, press F1. Port 1: 115200-7(                            |                                                    |  |  |  |  |

| F  | Port Communication |    |          |          |     |     |     |     |     |     |
|----|--------------------|----|----------|----------|-----|-----|-----|-----|-----|-----|
| Po | ort TX             | RX | TX Total | RX Total | CTS | DSR | RI  | DCD | DTR | RTS |
| 1  | 1 0                | 0  | 0        | 0        | Off | Off | Off | Off | Off | Off |
| 2  | 2 0                | 0  | 0        | 0        | Off | Off | Off | Off | Off | Off |
| 3  | 3 0                | 0  | 0        | 0        | Off | Off | Off | Off | Off | Off |
| 4  | t 10               | 10 | 170      | 510      | Off | Off | Off | Off | Off | Off |

Step 7 End.

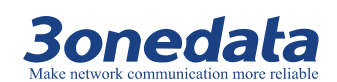

# **10** Customer case

Modbus gateway has been successfully used in many industries, to solve many problems of industrial communications, to meet customer demand for high cost. We have a number of successful customer case, if you do not find the same case, does not represent our MODBUS gateway product is not suitable for you, please contact customer service. We do our best for your service!

In the case, the old control system of the client contains a plurality of subsystems built on the serial port, and in each subsystem, a serial master directly controls the serial port slave device, as shown below:

Use TCP Master instead of serial port Master, in this case, the customer's old control system contains multiple subsystems that are based on the serial port. Each subsystem, a serial Master station directly controls the serial Slave device, such as below:

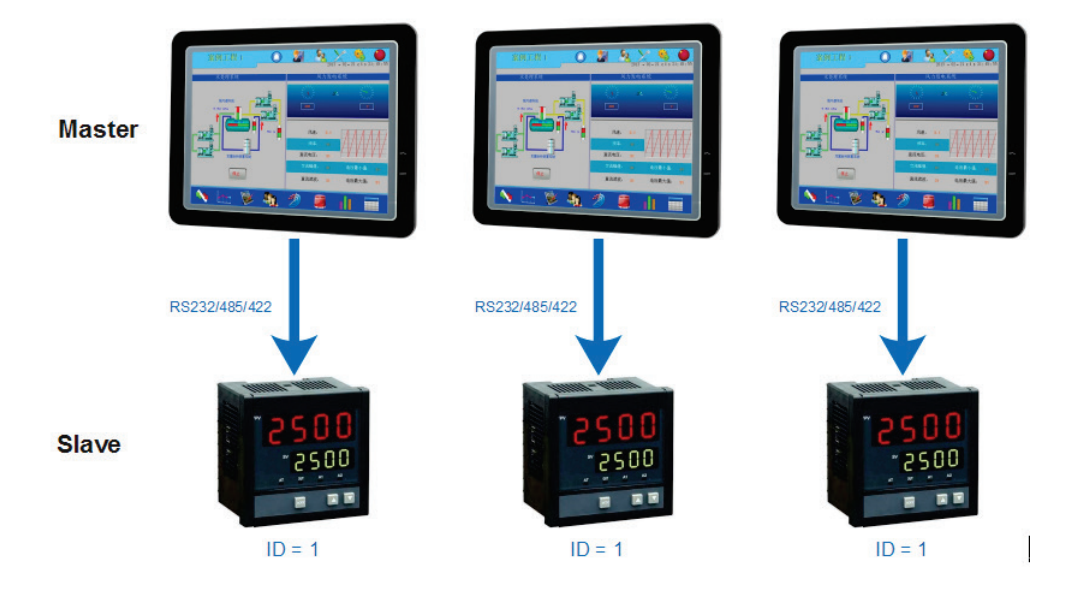

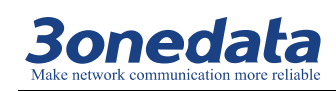

The new system using the Modbus gateway is connected to each of the serial Slave devices, so the Ethernet SCADA can control them. But Slave ID in the network cannot be duplicated, so some devices need to change the ID so that the network can identify them.

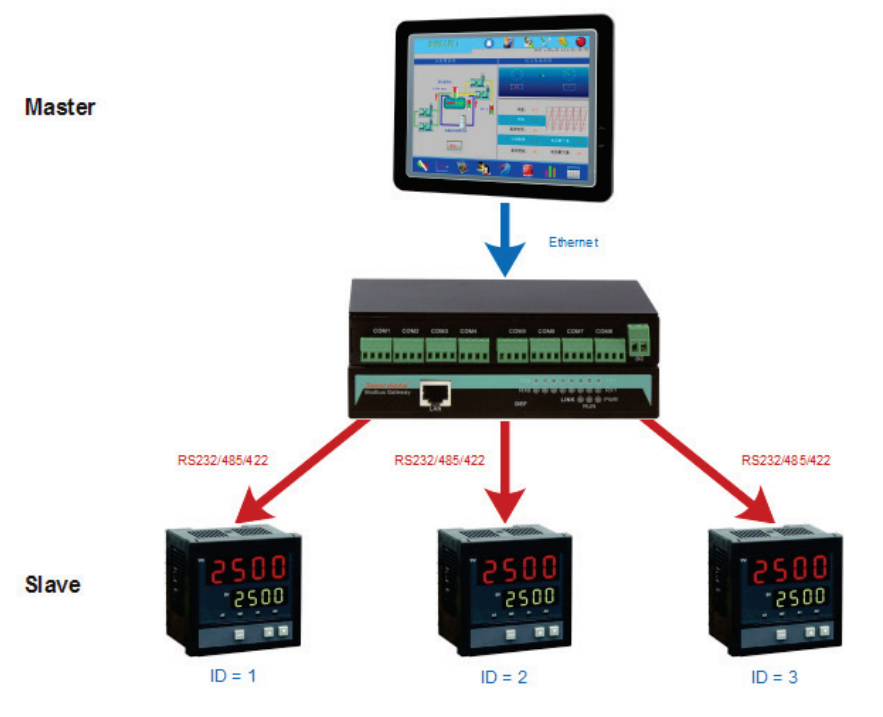

# Use TCP Master instead of serial port master, do not change the original device Slave ID

In the previous case, some devices use a fixed ID that can not be changed. The access network requires a multi-port Modbus gateway and uses the Virtual Slave ID. The new system is easy to use.

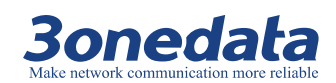

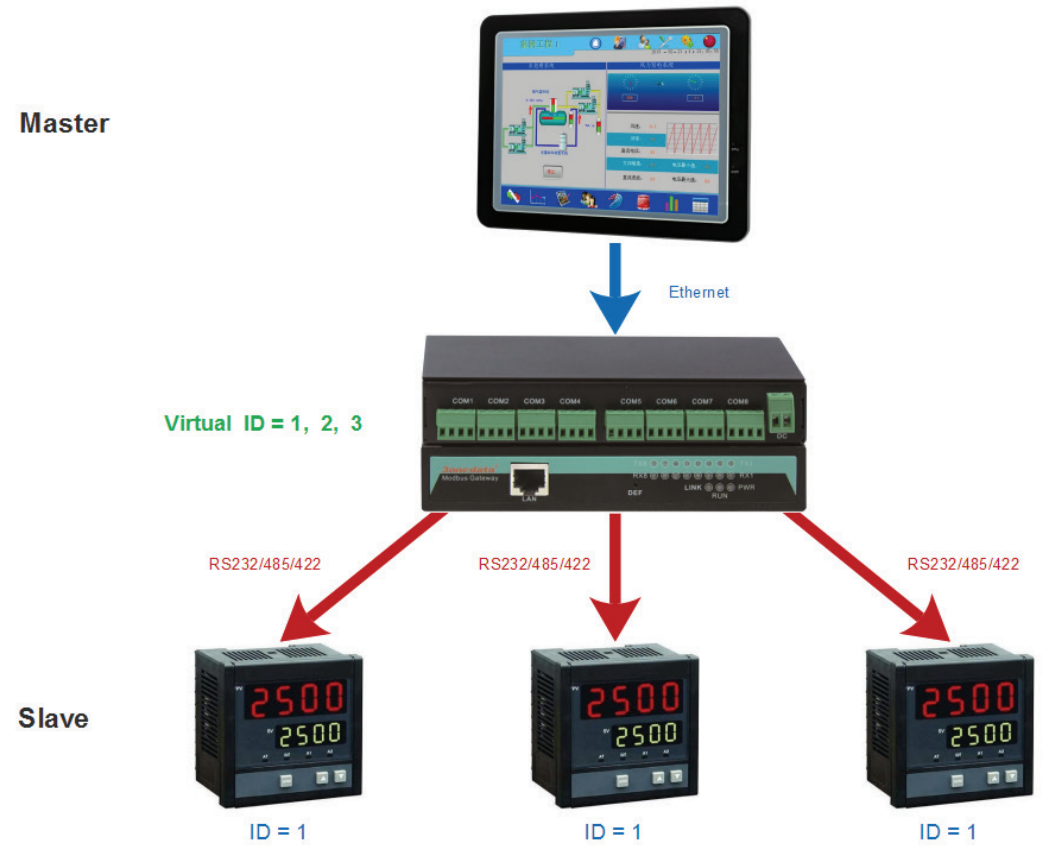

### Reserved serial port Master, at the same time to join TCP Master

In this case, the serial port Master requires the direct control device, and the waiting time is short, it is unable to be replaced.

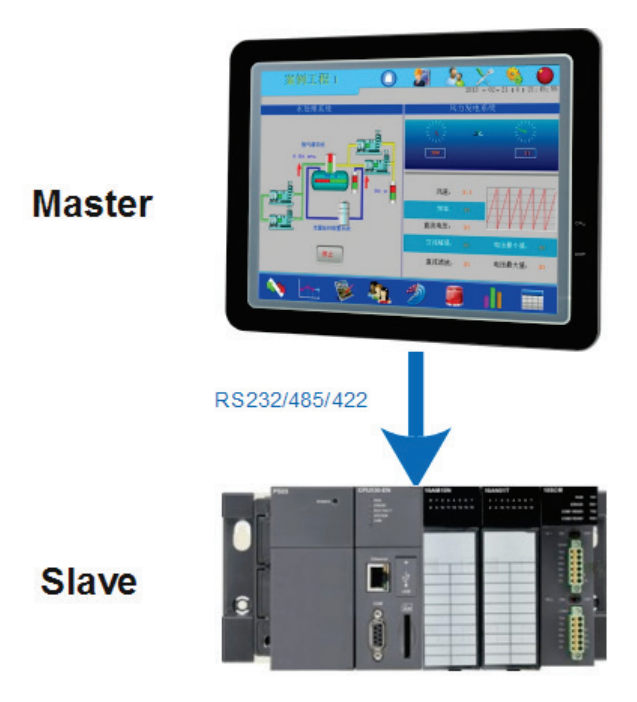

Simultaneous integration Modbus RTU, Modbus ACSII, Modbus TCP

There are numerous and mixed type equipment in the factory, which has the type of mixed type equipment, the instrument, the manufacturing machine and the PLC controller. To integrate these devices into the network, it takes into account a variety of factors, including different communication parameters, different protocols. Modbus gateway equipment has a powerful function, allowing the integration of a variety of different Modbus systems, supporting a variety of communication methods and protocols.

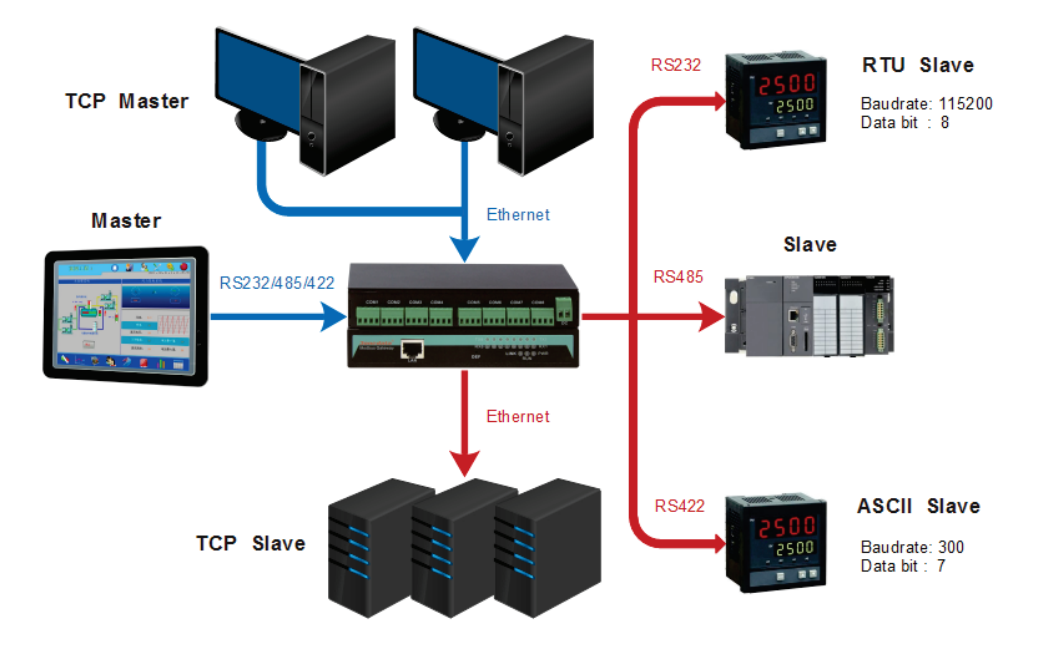

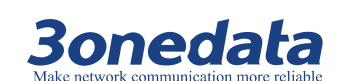

# **Part Two: Principle**

# **11** Modbus Overview

# **About This Chapter**

| Connect      | Hyperlink                                   |
|--------------|---------------------------------------------|
| This Chapter | 11.1 Protocol implementation                |
|              | 11.2 Master and slave working state diagram |
|              | 11.3 Modbus communication principle         |
|              | 11.4 Transmission mode                      |
|              | 11.5 Modbus basic architecture diagram      |

## **11.1 Protocol implementation**

The MODBUS Serial Line protocol is a Master-Slaves protocol. At the same time, only one master node is connected to the bus, and one or more child nodes (the maximum number is 247) are connected to the same serial bus. A MODBUS communication is always initiated by the master. The slave nodes will never transmit data without receiving a request from the master node. The slave nodes will never communicate with each other. The master node initiates only one MODBUS transaction at the same time.

The master node issues a MODBUS request to the slave nodes in two modes:

• Unicast modeBroadcast mode

The serial link diagram of master and slave is as follows:

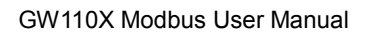

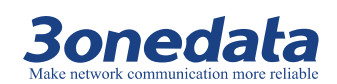

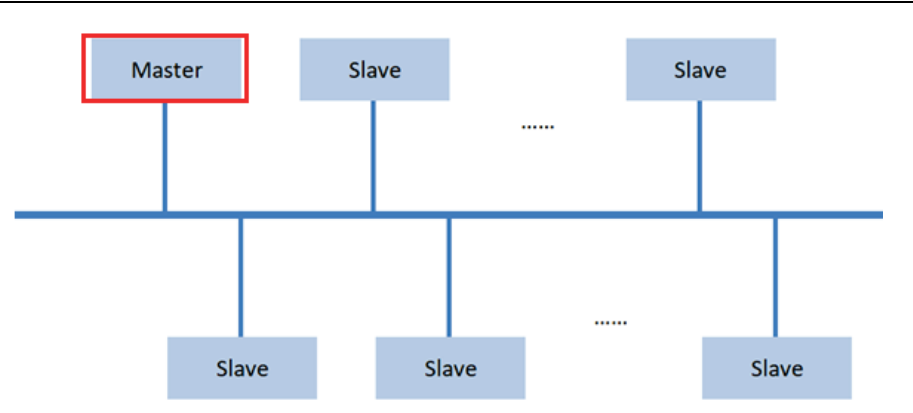

Multipoint structure diagrams in unicast mode are as follow:

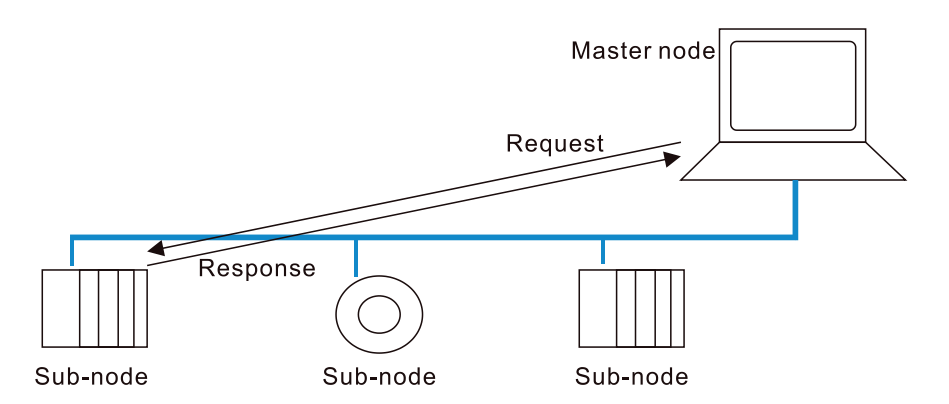

Multipoint structure diagrams in broadcast mode are as follow:

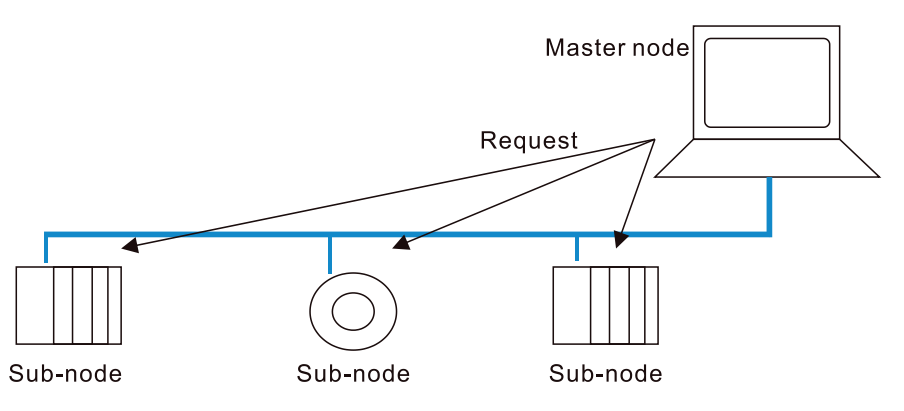

# 11.2 Master and slave working state diagram

Master working state diagram is as follow:

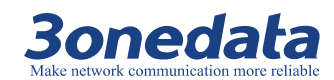

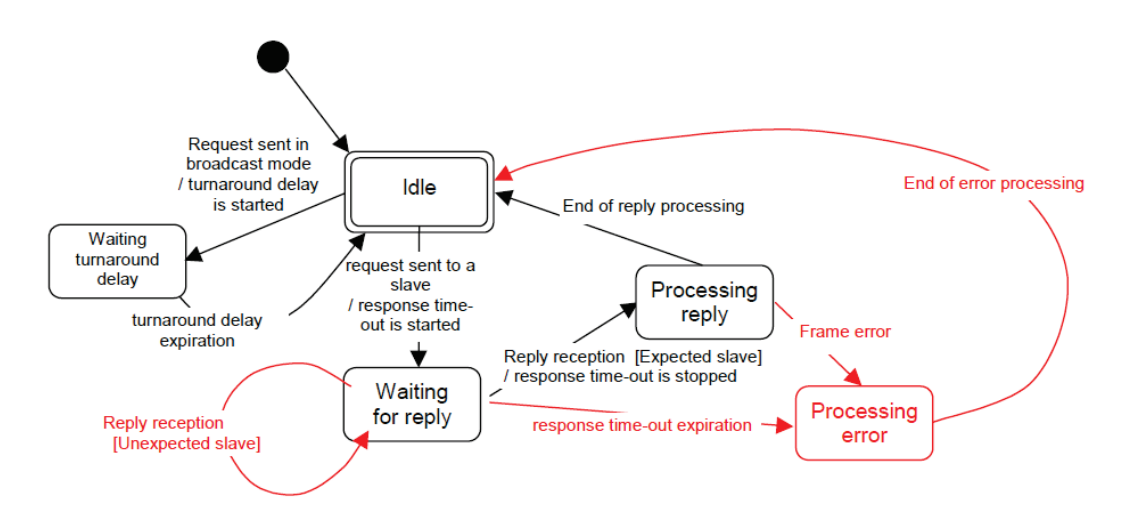

Slave state diagram is as follows:

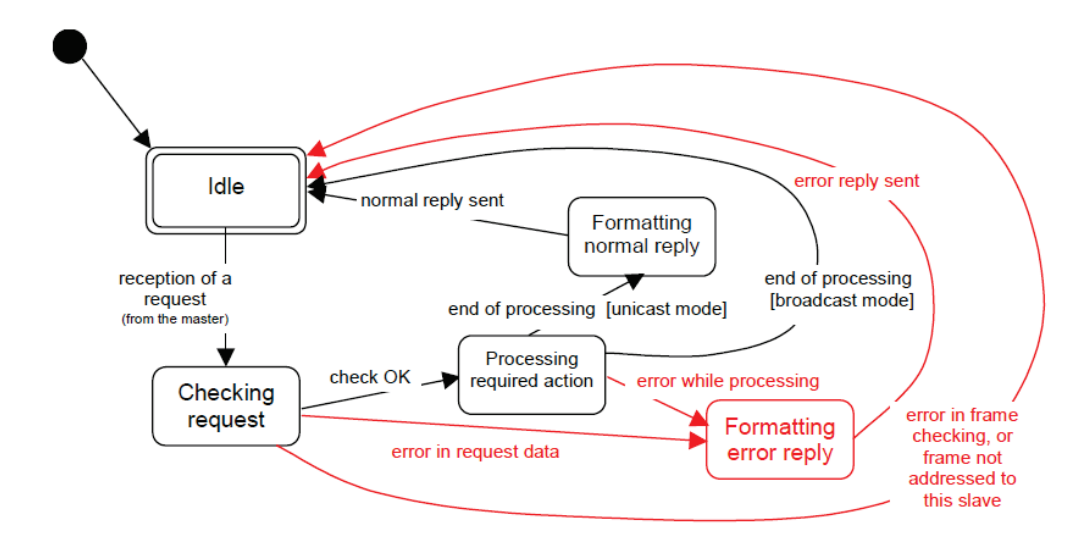

## **11.3 Modbus communication principle**

Modbus protocol is a client / server application layer protocol, the communication process follows the following process:

- The client sends a request to the server.
- The server analyzes and processes the client requests, and sends the results to the client.

• If an error occurs, the server will return an exception code to the client The client sends additional information to the message data field sent by the server to the server device, and the server uses this information to perform the operation of the function code definied. If there is no error associated with requesting the Modbus function in a correctly received Modbus ADU, the response data sent by the server to

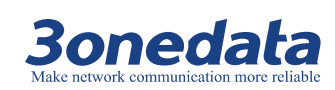

the client will include request data; If there is an error related to requesting a Modbus function, the message data field will include an exception code that the server application can use the code to determine the next operation.

 Operation when there is no error associated with requesting the Modbus function: After the host sends a data request, the slave receives the request and checks the check code successfully, indicating that the processing is error free. Slave operation excute the operation of the function code.

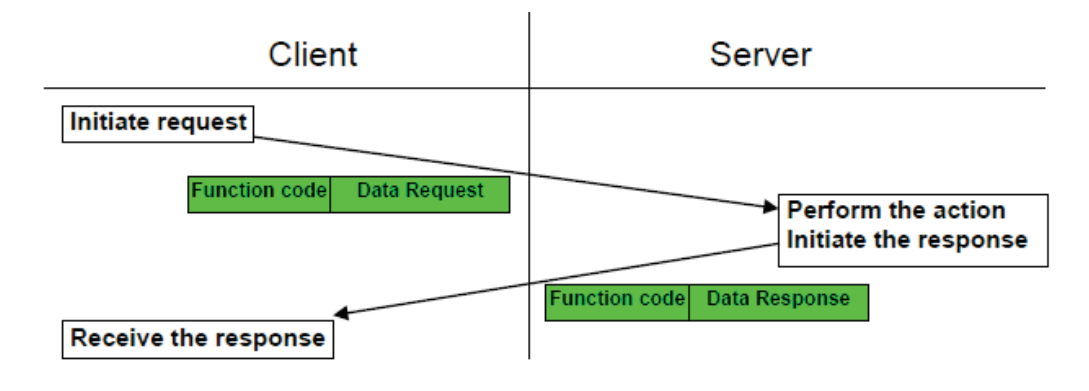

• Operation when there is any error associated with requesting the Modbus function:

After the host sends the data request, the slave receives the request and verifies that the check code fails, indicating that the sending has an error. The slave returns the exception function code and the exception code.

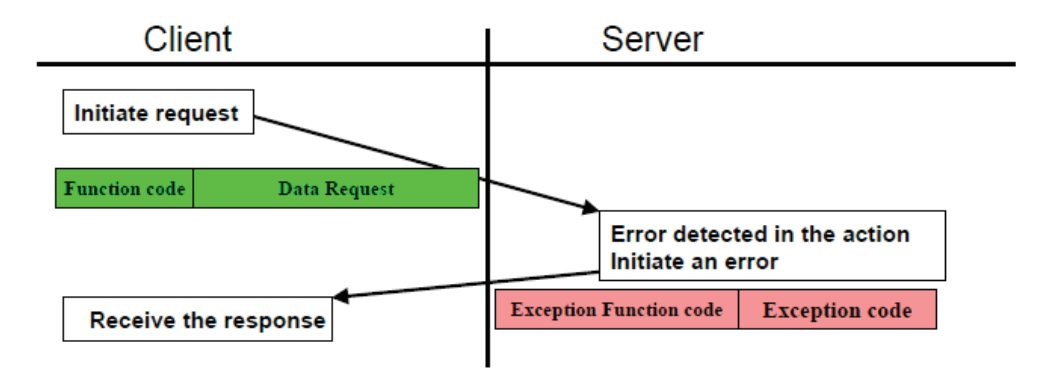

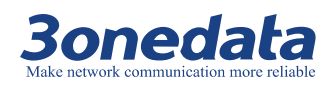

## **11.4 Transmission mode**

### Modbus RTU

When devices communicate on a MODBUS serial line using the RTU (Remote Terminal Unit) mode, each 8–bit byte in a message contains two 4–bit hexadecimal characters.

Key Benefits: Higher data density, higher throughput rates at the same baud rate than ASCII mode, and more data.

Interoperability between Modbus devices only each device has the same mode RTU or ASCII, the default setting must be RTU mode.

The RTU message frame is as follows:

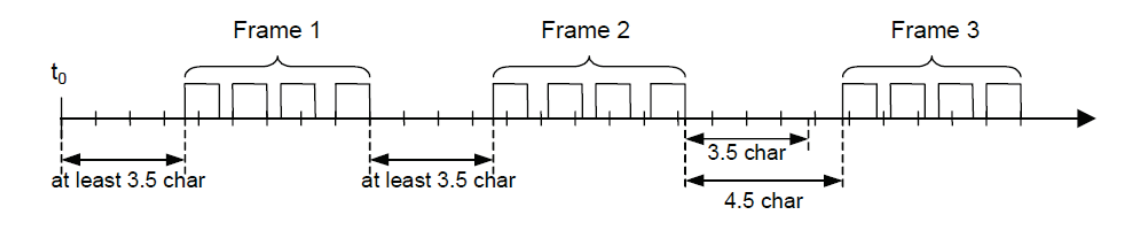

|            | •       |          | MODBUS message |           |            |
|------------|---------|----------|----------------|-----------|------------|
| Start      | Address | Function | Data           | CRC Check | End        |
| ≥ 3.5 char | 8 bits  | 8 bits   | N x 8 bits     | 16 bits   | ≥ 3.5 char |

### Modbus ASCII

When devices are setup to communicate on a MODBUS serial line using ASCII (American Standard Code for Information Interchange) mode, each 8–bit byte in a message is sent as two ASCII characters.

This mode is used when the physical communication link or the capabilities of the device does not allow the conformance with RTU mode requirements regarding timers management.

- Advantages: The time interval for sending characters can be up to 1 second without error.
- Disadvantages: Since one byte requires two characters, this mode is less efficient than RTU.

ASCII message frame is shown below.

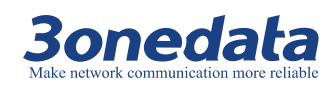

GW110X Modbus User Manual

| Start       | Address | Function | Data                  | LRC     | End              |
|-------------|---------|----------|-----------------------|---------|------------------|
| 1 char<br>: | 2 chars | 2 chars  | 0 up to 2x252 char(s) | 2 chars | 2 chars<br>CR,LF |

When using ASCII mode, each 8-bit byte in the message is converted to 2 ASCII characters for transmission. The main advantage of the ASCII mode is that the characters can allow up to 1 second intervals without error.

### **RTU and ASCII mode comparison**

| RTU and ASCII mode comparison |                                                        |                                |  |  |  |  |  |
|-------------------------------|--------------------------------------------------------|--------------------------------|--|--|--|--|--|
| Туре                          | RTU                                                    | ASCII                          |  |  |  |  |  |
|                               | 8-bit binary                                           | Hexadecimal                    |  |  |  |  |  |
| Coding                        | Two hexadecimal character                              | One hexadecimal character      |  |  |  |  |  |
| System                        | contains 8-bits of data within                         | contains 4-bits of data within |  |  |  |  |  |
| System                        | each ASCII character of the                            | each ASCII character of the    |  |  |  |  |  |
|                               | message                                                | message                        |  |  |  |  |  |
|                               | 1 start bit                                            | 1 start bit                    |  |  |  |  |  |
|                               | 8 data bits                                            | 7/8 data bits                  |  |  |  |  |  |
| Bita par Buta                 | Odd / even parity 1 bit                                |                                |  |  |  |  |  |
| вії рег вуїе                  | No odd / even parity check                             |                                |  |  |  |  |  |
|                               | If there is a odd / even parity check for 1 stop bits  |                                |  |  |  |  |  |
|                               | If there is no odd / even parity check for 2 stop bits |                                |  |  |  |  |  |
| Error check                   | CRC                                                    | LRC                            |  |  |  |  |  |

### Modbus TCP

The Modbus protocol defines a simple protocol data unit (PDU) independent of the underlying communication layers. The mapping of Modbus protocol on specific buses or network can introduce some additional fields on the application data unit (ADU). General Modbus frame:

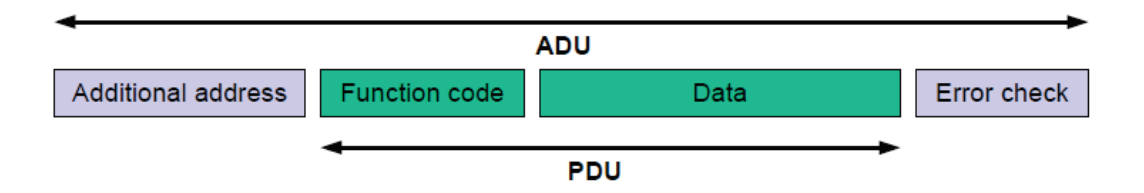

The Modbus application data unit is built by the client that initiates a Modbus transaction. The function indicates to the server what kind of action to perform.

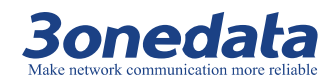

### Modbus application data unit on TCP / IP

Modbus requests or responses in a Modbus TCP / IP network Modbus request / response on TCP / IP

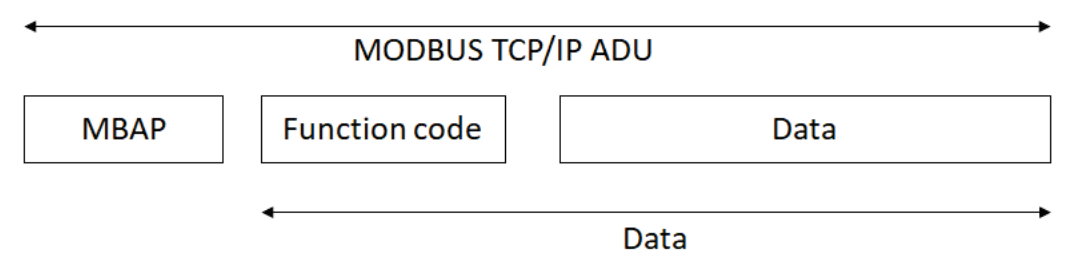

Use a special message header on TCP / IP to identify the Modbus application data unit. This header is called the MBAP header (Modbus protocol header).

This header provides some differences from the Modbus RTU application data units used on the serial link:

- Replace the Modbus slave address field commonly used on the Modbus serial link with a single byte unit identifier in the MBAP header. This unit identifier is used for communication of devices that use a single IP address to support multiple independent Modbus terminal units, such as bridges, routers, and gateways.
- Use the receiver to verify all the Modbus requests and responses by verifying the completion of the message. For a function code with a fixed length of the Modbus PDU, only the function code is sufficient. For a function code that carries a variable data in a request or response, the data field needs to include the number of bytes.
- When Modbus is carried over TCP, even if packets are divided into multiple packets, the additional length information is carried on the MBAP packet header so that the receiver can identify the message boundary. The presence of explicit and implicit length rules and the use of the CRC-32 error check code (on the Ethernet) will produce minimal undetected interference to the request or response message.

### **MBAP** header description

The MBAP header includes the following fields:

| Field        | Length  | Description           | Client              | Server              |  |
|--------------|---------|-----------------------|---------------------|---------------------|--|
| Transactio   | 2 bytes | The identifier of the | start up            | The server is       |  |
| n identifier |         | MODBUS request /      | replicated from the |                     |  |
|              |         | response transaction  |                     | received request    |  |
| Protocol     | 2 bytes | 0 = MODBUS protocol   | start up            | The server is       |  |
| identifier   |         |                       |                     | replicated from the |  |

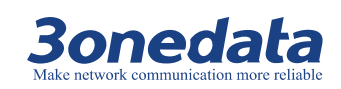

|            |         |                             |          | received request    |  |
|------------|---------|-----------------------------|----------|---------------------|--|
| Length     | 2 bytes | The number of bytes         | start up | Server (response)   |  |
|            |         | below                       | start up |                     |  |
| Unit       | 1 byte  | The serial number of the    | start up | The server is       |  |
| identifier |         | remote slave connected      |          | replicated from the |  |
|            |         | to the serial link or other |          | received request    |  |
|            |         | bus                         |          |                     |  |

The message header is 7 bytes long:

- Transaction Identifier: Used for transactional pairing. In response, the Modbus server replicates the transaction identifier of the request.
- Protocol identifier: multiplexing within the system. The Modbus protocol is recognized by a value of 0.
- Length: The length field is the number of bytes in the next field, including the cell identifier and the data field.
- Unit identifier: Use this field for intra-system routing. Dedicated to communication over Modbus or Modbus + serial link slaves via a gateway between an Ethernet TCP-IP network and a Modbus serial link. The Modbus client sets this field in the request, and the server must return the domain with the same value in the response.

## **11.5 Modbus basic architecture diagram**

Modbus Basic Architecture Figure is shown below:
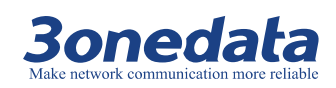

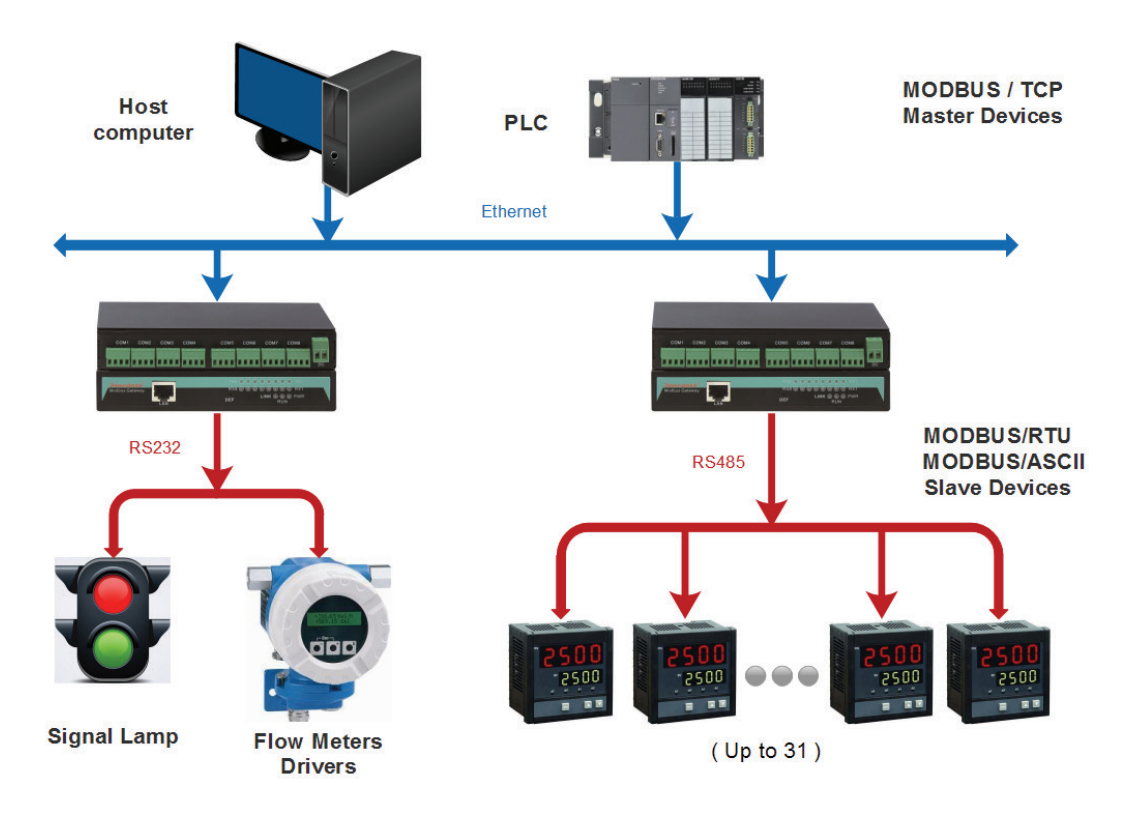

Modbus Basic Architecture Figure is shown below:

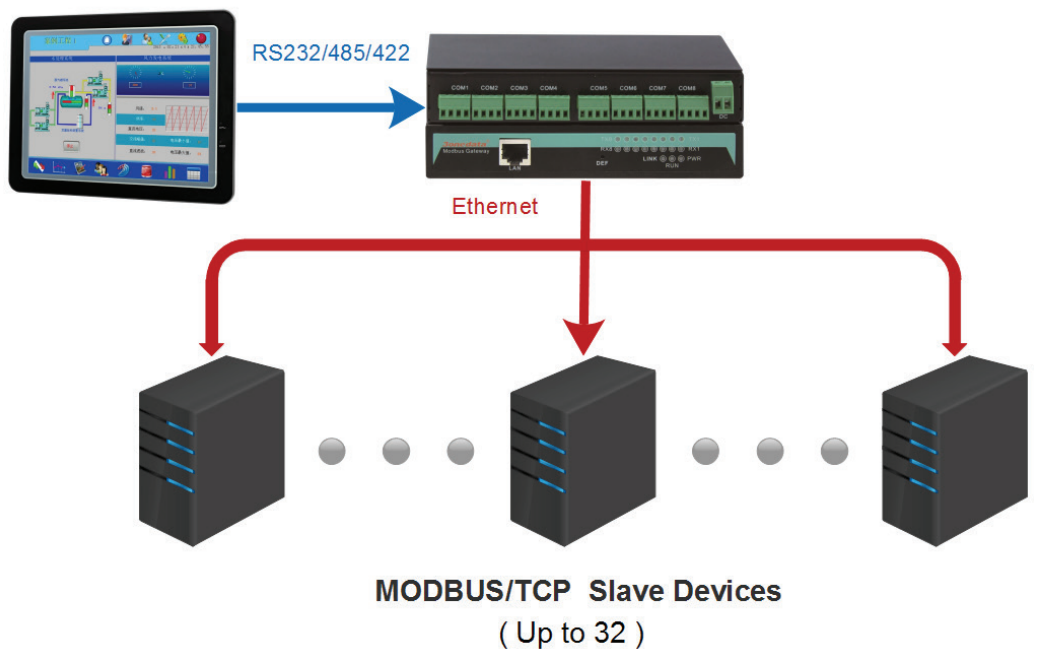

**MODBUS Master** 

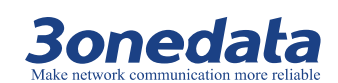

# **12** Modbus Settings

## **About This Chapter**

| Connect      | Hyperlink                      |
|--------------|--------------------------------|
| This Chapter | 12.1 Modbus parameter settings |
|              | 12.2 Slave ID Mapping          |

## 12.1 Modbus parameter settings

#### **Initial delay**

When the Modbus gateway device is powered on, it will take a delay time to actually start Modbus. This parameter is because the Modbus slave device initialization time is relatively long, in order to avoid their initialization has not been completed before the request frame access, so the gateway set the initialization delay time to decide to initialize the time to issue the first request frame Delay.

#### **TCP Modbus exception**

This parameter is used to display Modbus TCP exception in Modbus monitoring software. The default gateway sends Modbus TCP exception to Modbus monitoring software.

#### **Response timeout**

Modbus is a master-slave protocol, the master access to the slave needs a response timeout, and this time is the gateway "response timeout." The parameters exist in the next figure in the ②, ③ between the steps. After the gateway forwards the request to the slave device, if the response of the slave device is not received within the

3onedata proprietary and confidential Copyright © Shenzhen 3onedata Technology Co., Ltd.

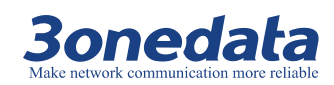

parameter time, it is a timeout response, and the abnormal response is sent back to the master device.

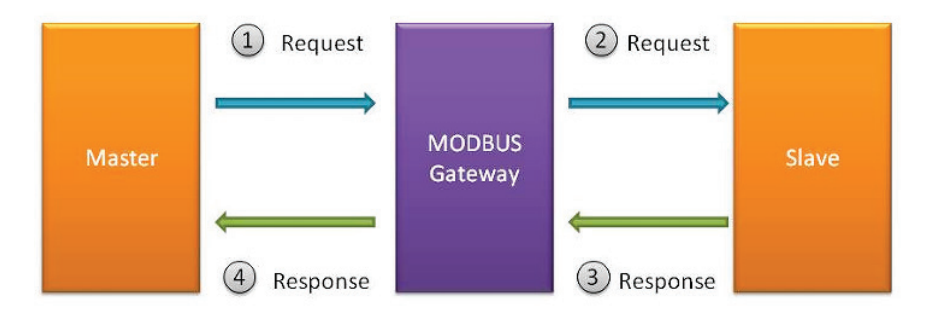

#### Inter-Character timeout

The character interval timeout is the time interval between a single character and the next character in a frame RTU message. When the value is 0, the default is 3.5T time, equal to 3.5 characters time. In some customer site, the serial device does not have FIFO cache, one by one to send and receive, take a long time, did not meet the Modbus protocol on the standard time. But the character interval allows customers to customize the time, compatible with poor time requirements for older devices.

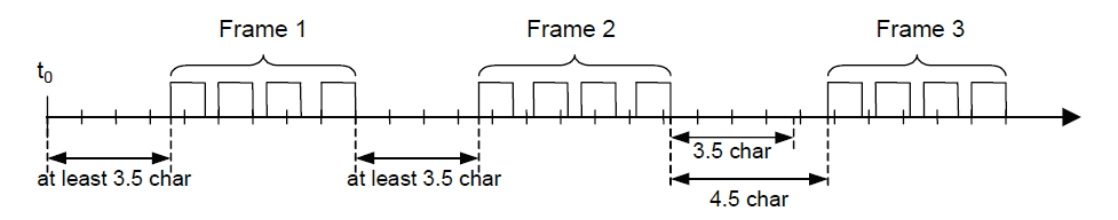

#### Inter-Frame delay

That is, the current RTU response and the next RTU request between the time intervals, the default is 0ms. This function is to prevent the slave device from not being able to quickly process the RTU request and set the time interval for the RTU slave device to have sufficient time to process the request.

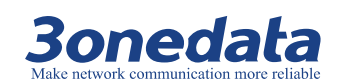

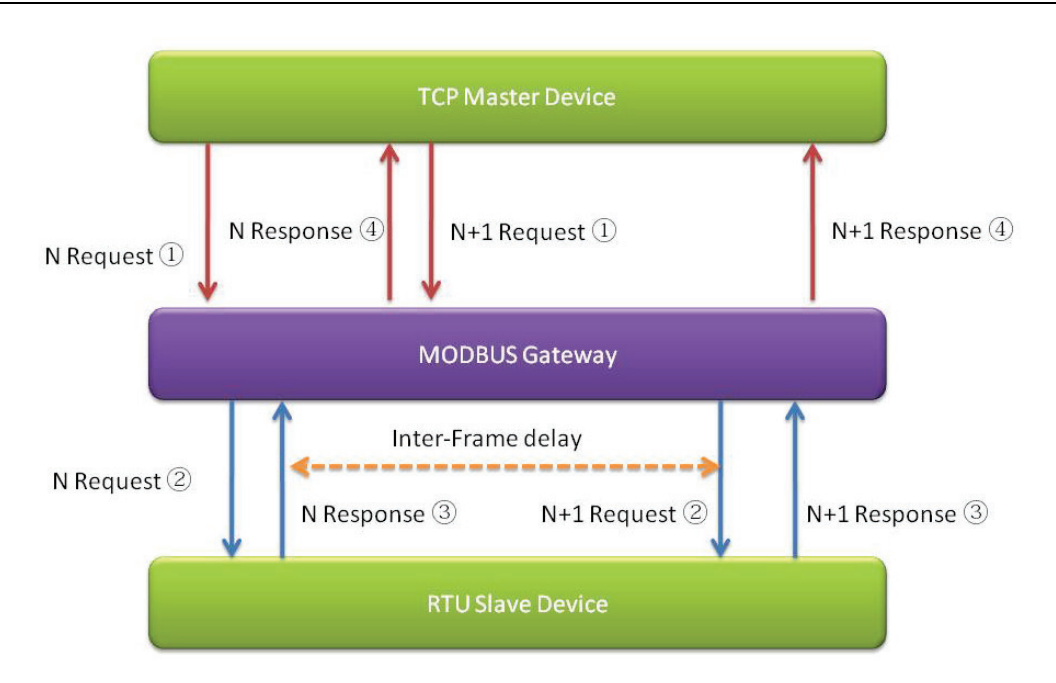

## 12.2 Slave ID Mapping

The Modbus protocol specifies that all slave devices must have a unique ID number  $(1 \sim 247)$ . This ID number is used to identify the slave address in response to a request from the master device. Modbus device ID number is set by the manufacturer. In the Slave ID mapping, each slave device has two ID addresses that the virtual ID address and the real ID address. The real ID exists in the slave device, and the other device directly accesses the slave device via the real ID. The virtual ID exists in the gateway, the only access address of the slave device at the gateway, and the other devices indirectly access the slave device using the virtual ID through the gateway. ID message processing flow:

- The master device uses the virtual ID to access the gateway;
- The gateway converts the virtual ID into a real ID to access the slave device;
- The slave device uses the real ID to send back the response;
- Gateway will be real ID converted into a virtual ID and then sent back to the response.

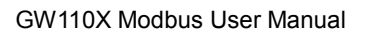

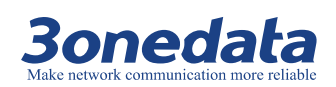

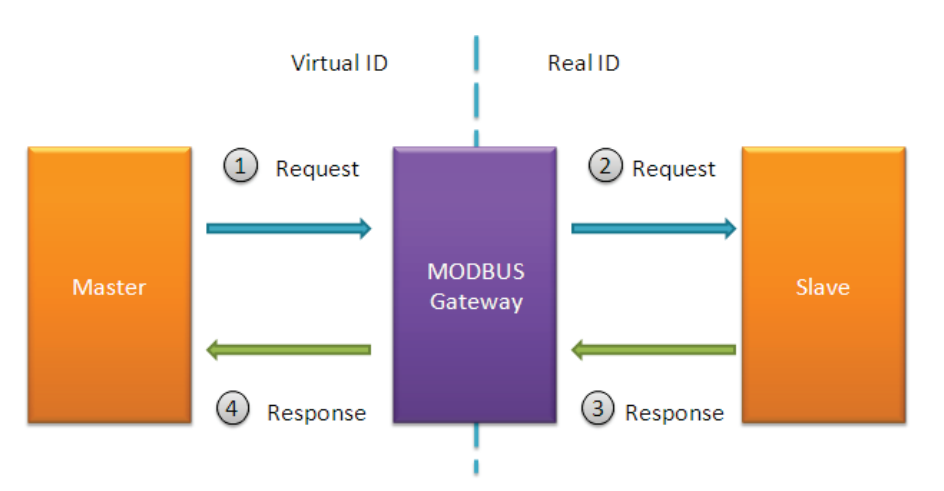

The gateway implements the function of ID mapping by setting the ID range and the ID offset. The ID range starts from the slave start ID to the slave end ID. Only channels with channel type slaves can be mapped, including serial port (RTU Slave or ASCII Slave) and TCP Slave.

Slave ID mapping formula is as follows:

"Virtual ID + ID Offset = Real ID"

The ranges of the Virtual ID and Real ID in the formula are 1 to 247.

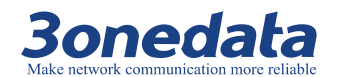

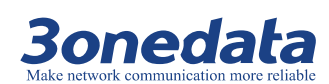

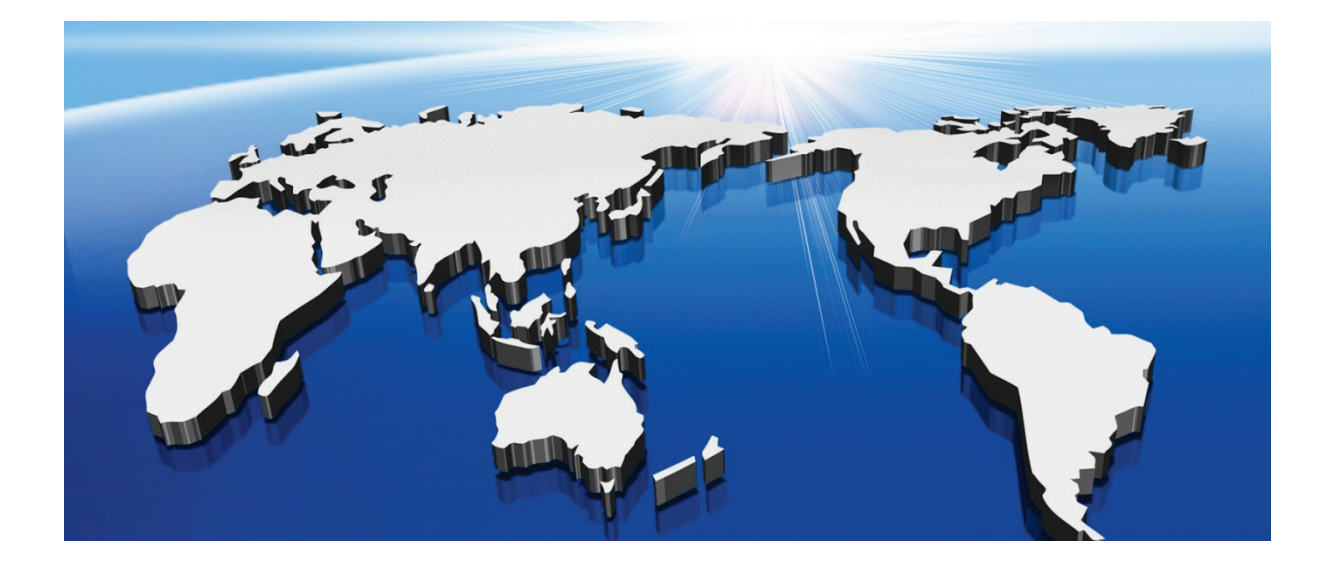

### Shenzhen 3onedata Technology Co., Ltd.

Address: 3/B, Zone 1, Baiwangxin High Technology Industrial park, Nanshan District, Shenzhen, 518108 China Tel: +86-755-26702668 E-mail: sales@3onedata.com Fax: +86-755-26703485 Website: http://www.3onedata.com

3onedata proprietary and confidential Copyright © Shenzhen 3onedata Technology Co., Ltd.

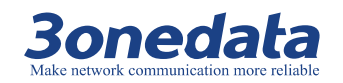